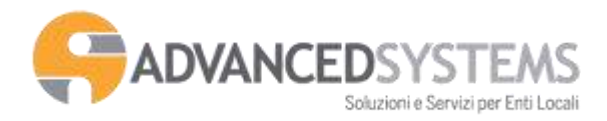

# Prenotazioni dati Portale SISTER

Collegarsi sul portale dell'Agenzia del Territorio al seguente Link: https://sister.agenziaentrate.gov.it/Main/index.jsp

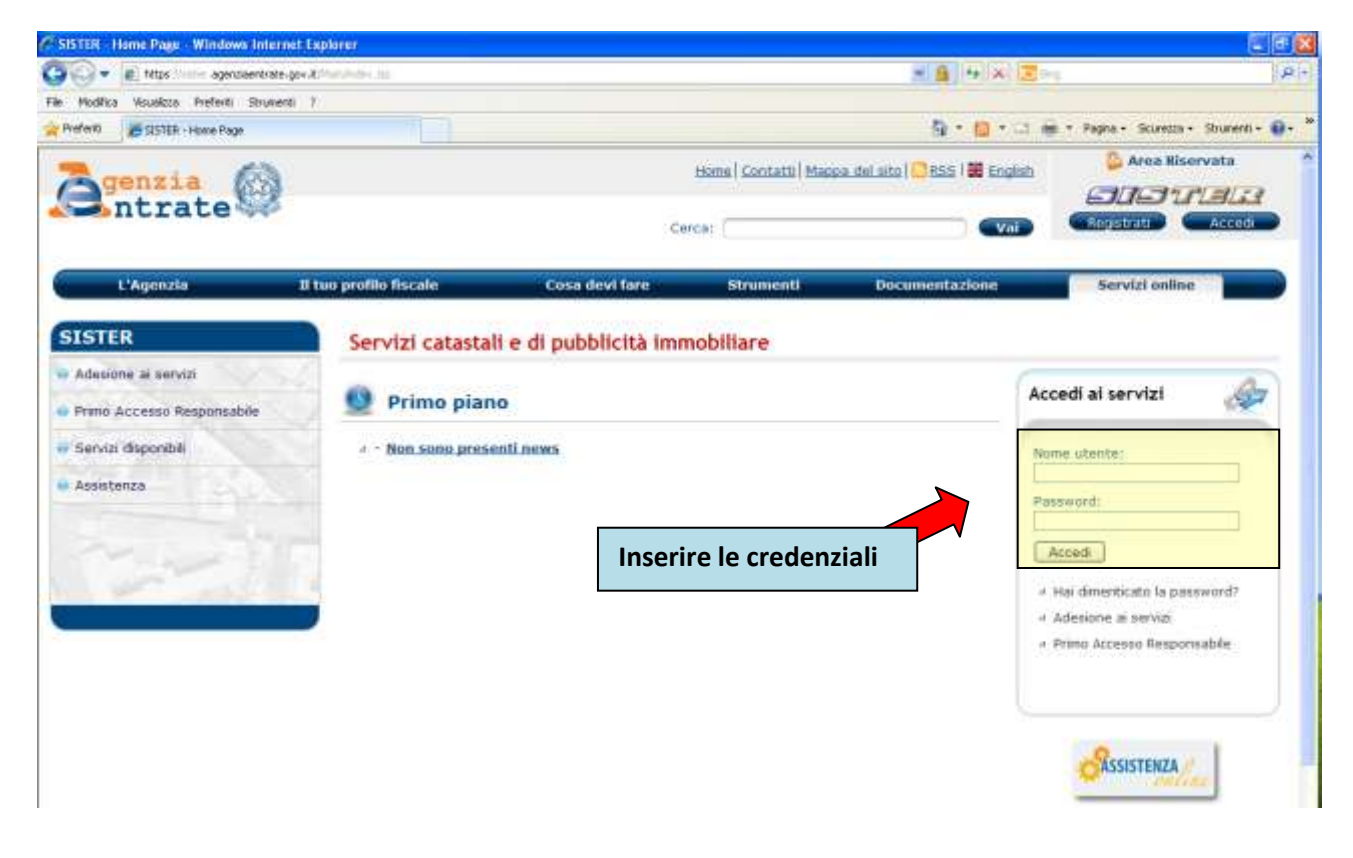

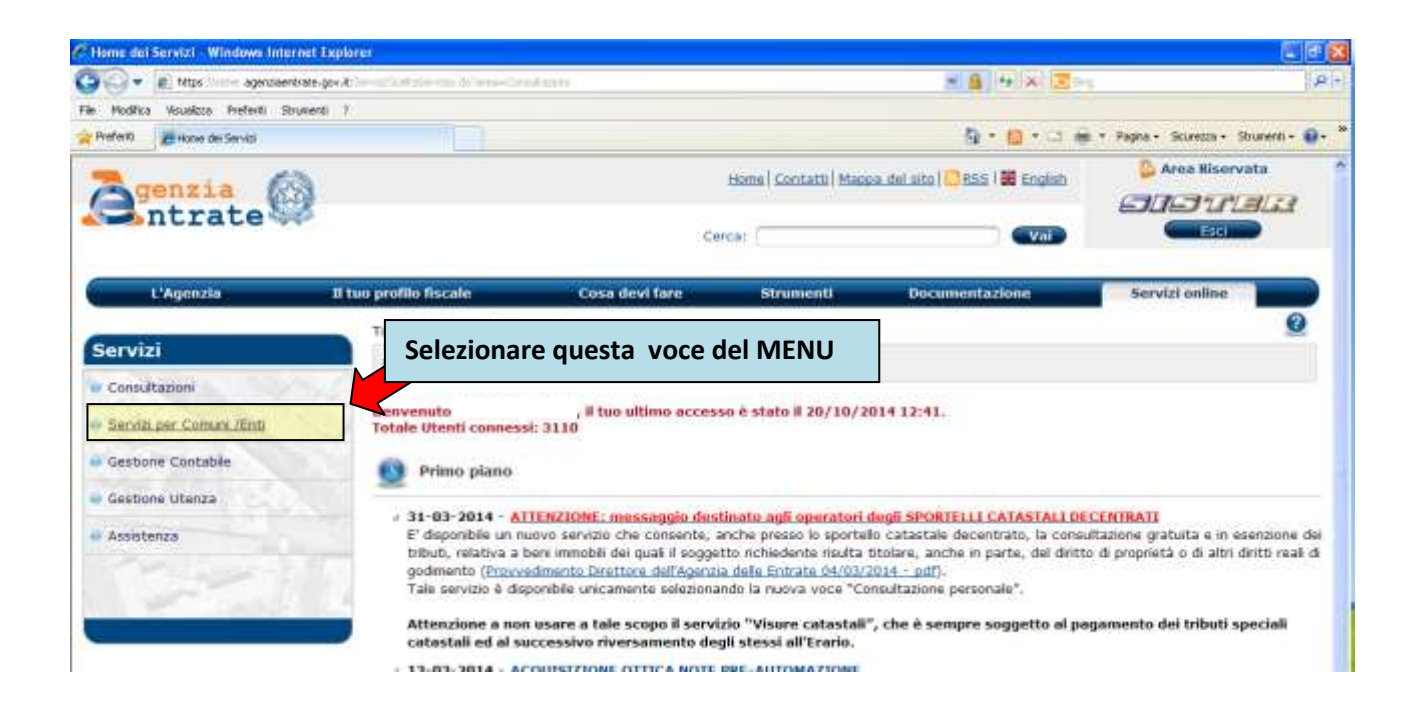

Se la voce "**Servizi per Comuni/Enti**" all'interno del menù "**Servizi**" non compare, bisogna chiedere l'abilitazione al gestore del sistema.

## 1. Accatastamento e Variazioni (L.80/2006)

| C Home dei Servizi - Windows Internet Explorer                         |                                                                       |                                                                   |                                                                                                    |                                                                             | 🖉 🗗 🐹                                                                      |
|------------------------------------------------------------------------|-----------------------------------------------------------------------|-------------------------------------------------------------------|----------------------------------------------------------------------------------------------------|-----------------------------------------------------------------------------|----------------------------------------------------------------------------|
| 🕒 🐨 🔹 tétps 👘 agendeenérate-gov A                                      | 2003                                                                  |                                                                   |                                                                                                    |                                                                             | P+                                                                         |
| File Modifica Visualizza Preferiti Strumenti 7                         | Selezion                                                              | are questa v                                                      | oce del MENU                                                                                                    |                                                                             |                                                                            |
| 🙀 Preferiti                                                            |                                                                       |                                                                   |                                                                                                    |                                                                             | * Pagna • Sciretta • Strunenti • 📦 •                                       |
| The second second                                                      |                                                                       |                                                                   | Home   Contatti   Mapp                                                                                                    | a del sito   🤐 RSS   🗰 English                                              | 🔓 Area Riservata 🔷                                                         |
| Antrate                                                                |                                                                       |                                                                   |                                                                                                    |                                                                             | <b>CICTELE</b>                                                             |
| a millace w                                                            |                                                                       |                                                                   | Cerca:                                                                                                    | (Vai)                                                                       |                                                                            |
| L'Agenzia Il tuo p                                                     | orofilo fiscale                                                       | Cosa devi fare                                                    | Strumenti                                                                                                    | Documentazione                                                              | Servizi online                                                             |
| T                                                                      | i trovi in: Home dei Servi                                            | zi                                                                |                                                                                                    |                                                                             | 0                                                                          |
| Servizi                                                                | Utente:                                                               |                                                                   |                                                                                                    |                                                                             |                                                                            |
| Consultazioni                                                          |                                                                       |                                                                   |                                                                                                    |                                                                             |                                                                            |
| ✓ Servizi per Comuni /Entis                                            | envenuto                                                              | , il tuo ultimo acc                                               | esso è stato il 20/10/20                                                                                                    | 14 12:41.                                                                   |                                                                            |
| Management and an an an and an an                                      | Selezionare                                                           | e questa voc                                                      | e del MENU                                                                                                    |                                                                             |                                                                            |
| <ul> <li>Attivita' Comma 336</li> <li>(1.311/2004)</li> </ul>          |                                                                       | - 4                                                               |                                                                                                    |                                                                             |                                                                            |
| ALCONOLO 1                                                             | # 21-07-2014 - Gest                                                   | ione Toponomastica                                                |                                                                                                    |                                                                             |                                                                            |
| <ul> <li>Accatastamenti e Variazioni<br/>(L.80/2006)</li> </ul>        | L'Istat, con la nota in<br>tecniche per la corre                      | nformativa del 6 maggio<br>itta compilazione ed aoc               | 2014 disponibile sul sito d<br>somamento dello stradario                                                                                                    | ell'Agenzia delle Entrate al segue<br>, indicando in particolare il "Dizior | nte link, ha specificato le regole<br>lario nazionale delle specie di area |
| A Estratione Date Catastal                                             | di circolazione" (cfr. )                                              | punto34), che contiene                                            | l'elenco delle DUG validate                                                                                                    | a dall'Istat. Tale Dizionario, sogge                                        | tto a periodici aggiornamenti e'                                           |
| · Estimation Date Cardinan                                             | parte dei Comuni.                                                     | eragenza delle Entrate,                                           | , a seguence tre, e vera                                                                                                    | ubizzato per emettuare dei conti                                            | on aratto derattestazione da                                               |
| <ul> <li>Fabbricati mai dichiarati</li> <li>(b) 1.28(20)(0)</li> </ul> | a 27-01-2014 - Gesti                                                  | ione Toponomastica                                                | Sector Sector                                                                                                    |                                                                             | Charles and the second                                                     |
| (D.L.) of 2010)                                                        | L'Istat, con nota pro<br>mostrato dagli stessi                        | <li>e. 912/2014/P del 15/01<br/>i, di verificare i disalinei</li> | 1/2014, ha chiesto ai Comu<br>imenti riscoritrati tra i dati                                                                                                    | ra, in linea con lo spirito di massi<br>toponomastici di origine comunali   | na collaborazione fino ad ora<br>e e utilizzati in occasione del           |
| 4 Dati per la gestione dell'ICI                                        | censimento. Per cons<br>disattivate la messio                         | sentire il corretto carica                                        | mento dei dati elaborati da                                                                                                    | all'Istat sul Portale per i Comuni, i<br>tariori anomfondmenti si rimanda   | sono state preventivamente<br>alla citata nota tatat o al sito             |
| 4 Atti Telematici Pregeo                                               | internet dell'Agenzia                                                 | delle Entrate.                                                    | COLUMN STREET, STREET, STRE |                                                                             |                                                                            |
|                                                                        | + 02-10-2013 - Attiv                                                  | rita' Comma 336 (L.31                                             | 1/2004)                                                                                                    |                                                                             |                                                                            |
| 4 Dichiarazioni di Ruralita'                                           | Sono disponibili le nur                                               | ove funcioni per linserin                                         | nento delle comunicazioni r                                                                                                    | elative all'attivita' prevista dall'ar                                      | t. 1, comma 336 della legge                                                |
| # TARES / TARSU                                                        | 311/2004, e per la vi<br>Per i Comuni che ad i                        | isualizzazione di quelle p<br>oggi utilizzano software            | precedentemente inviate.<br>proprietario, in alternativa                                                                                                    | al pacchetto (1455336, per pre                                              | discorre le comunicazioni.                                                 |
|                                                                        | continuera' ad essere                                                 | e disponibile la funzione                                         | per l'invio dei file che dovr                                                                                                    | arvio pero' essere composti seco                                            | ndo il nuovo schema                                                        |
| # Consistenza Banca Dati<br>Comunale                                   | CLASS336_V2. Per m<br>alcuni dati, in partico<br>dell'Agenzia Entrate | ugliorare la trattazione i<br>olare le informazioni rifer         | delle informazioni inviate da<br>ite al soggetto ed al suo d                                                                                                    | a Comune e' stato infatti necessa<br>lomiciño. La documentazione e' re      | no strutturare maggiermente<br>penble alla pagina <u>dei sto</u>           |

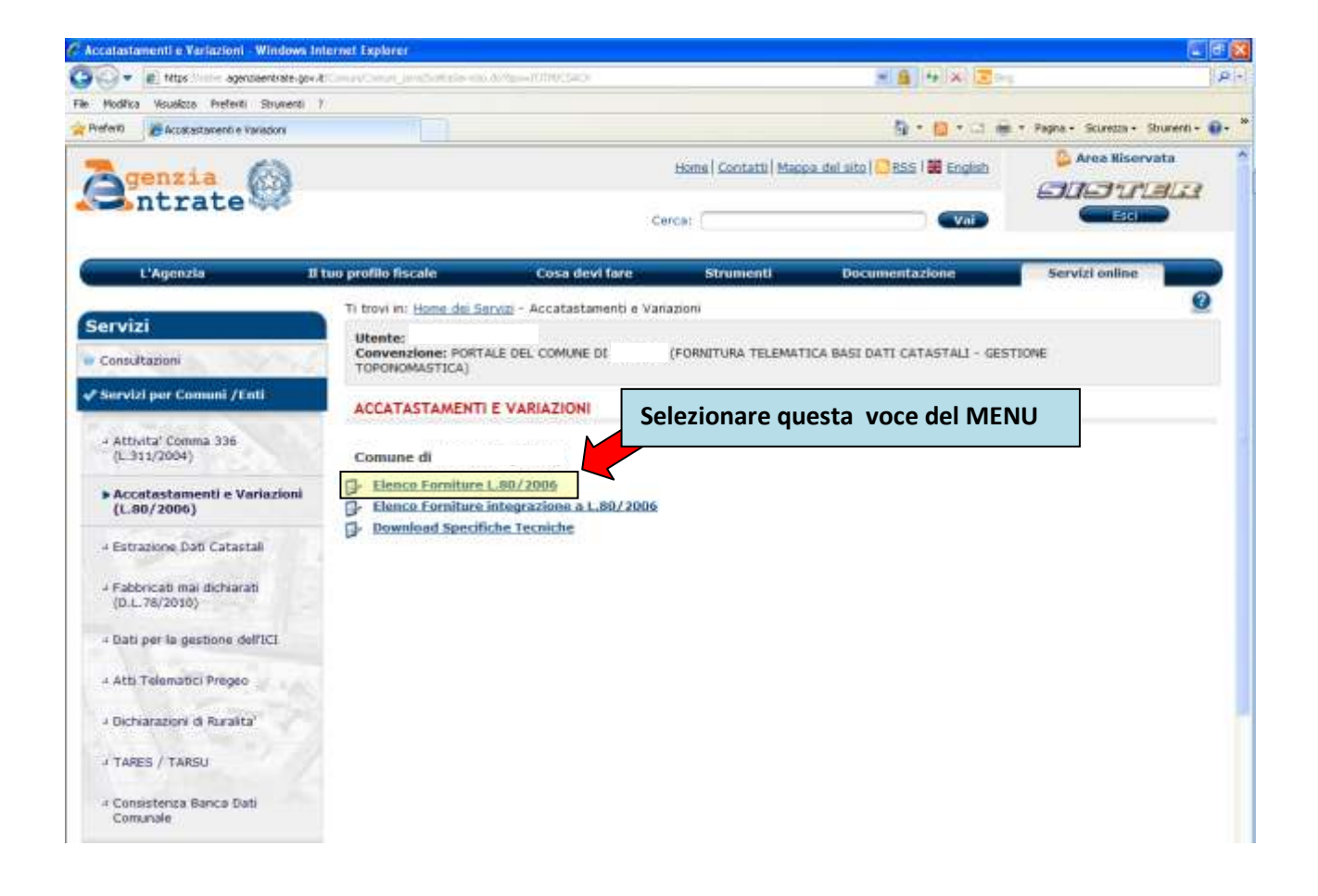

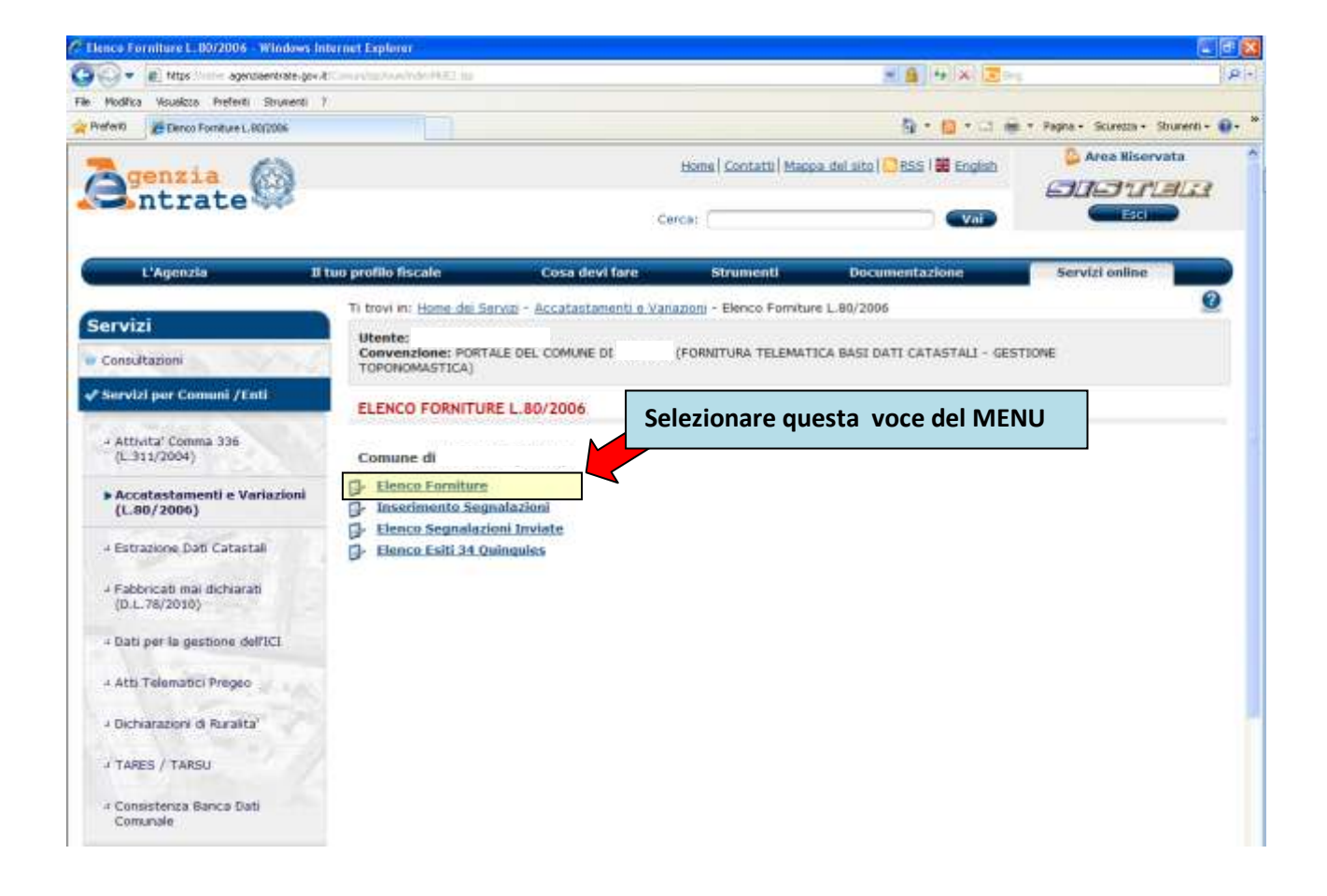

| <ul> <li>mitters sector agenciaentrate.)</li> </ul>                                                                                                    | per/blimin/limin_in/limin_in/                                                                                                    | <ul> <li>-cickcive_dulwarkdo-ekvisi</li> </ul>                                                                                                    |                                                                                                    |                                 |                                   |
|----------------------------------------------------------------------------------------------------|----------------------------------------------------------------------------------------------------|----------------------------------------------------------------------------------------------------|----------------------------------------------------------------------------------------------------|---------------------------------|-----------------------------------|
| Modifica Visualizza Prjeferiti Strument                                                                                                    | 6 2                                                                                                    |                                                                                                    |                                                                                                    | Callor March 199                |                                   |
| Terin ESISTER - Accatestanienti e Val                                                                                                    | riazoni                                                                                                    |                                                                                                    |                                                                                                    | 9 · 10 · 11 @                   | * Engine - Squrezza + Strumenti + |
| genzia 💮                                                                                                    |                                                                                                    |                                                                                                    | Home   Contatti   Map                                                                                                    | pa del sito   🤐 RSS   🗰 English | Area Riservata                    |
| - IILIALE                                                                                                    |                                                                                                    |                                                                                                    | Cerca:                                                                                                    | Vai                             |                                   |
| L'Agenzia                                                                                                    | Il tuo profilo fiscale                                                                                                    | Cosa devi fari                                                                                                    | strumenti                                                                                                    | Documentazione                  | Servizi online                    |
|                                                                                                    | Ti trovi in: Home da                                                                                                    | ai Servizi - Accatastamenti                                                                                                    | e Variazioni - Elenco Fornitu                                                                                                    | re 1.80/2006 - Elenco Forniture | 0                                 |
| Consultazioni                                                                                                    | Utente:<br>Convenzione: Pi<br>TOPONOMASTIC                                                                                                    | ORTALE DEL COMUNE DE                                                                                                    | (FORNITURA TELEMAT                                                                                                    | ICA BASI DATI CATASTALI - GESI  | TIONE                             |
| iervizi per Comuni /Enti                                                                                                    |                                                                                                    | Scaricare tutte                                                                                                    | e le forniture pr                                                                                                    | esenti nell'elenco r            | mese per                          |
| Attivita' Comma 336                                                                                                    | ELENCO FORM                                                                                                    | mese. Cliccan                                                                                                    | do sulla cartella                                                                                                    | , si accede all'elend           | co dei file                       |
| (C. 511/2004)                                                                                                    | Comune di                                                                                                    |                                                                                                    |                                                                                                    |                                 |                                   |
| Accatastamenti e Variazioni                                                                                                    | Comune di<br>Pagina 1 di 10<br>i Dettaglio di                                                                                                    | del mese di rit                                                                                                    | ferimento<br>di Riferimento Numero File Fi                                                                                                    | ornitera                        |                                   |
| Accatastamenti e Variazioni<br>(L.80/2006)                                                                                                    | Comune di<br>Pagina 1 di 10<br>Dettaglio di a                                                                                                    | del mese di rif                                                                                                    | ferimento<br>di Riferimento Numero File Fi<br>2014 3                                                                                                    | ornitura                        |                                   |
| Accatastamenti e Variazioni<br>(L.80/2006)<br>Estrazione Deli Catastali                                                                                                    | Comune di<br>Pagina 1 di 10<br>Dettaglio d                                                                                                    | del mese di rif                                                                                                    | ferimento<br>di Riferimento Numero File Fi<br>2014 3                                                                                                    | ornitura                        |                                   |
| Accatastamenti e Variazioni<br>(L.80/2006)<br>Estrazione Deli Catastali<br>Fabbricati mai dichiarati                                                                                                    | Comune di<br>Pagina 1 di 10<br>Dettaglio di 10                                                                                                    | del mese di rif<br>Mese di Riferimento Anno o<br>settembre<br>agosto                                                                                               | ferimento<br>di Riferimento Numero File Fu<br>2014 3<br>2014 3                                                                                                    | omitura                         |                                   |
| Accatastamenti e Variazioni<br>(L.80/2006)<br>Estracione Dati Catastali<br>Fabbricati mai dichiarati<br>(D.L.78/2010)                                                                                                    | Comune di<br>Pagina 1 di 10<br>ii Dettaglio di 10                                                                                                    | del mese di rif<br>Mese di Riferimento Anno o<br>settembre<br>agosto<br>lugko                                                                                      | ferimento<br>Il Riferimento Numero File Fi<br>2014 3<br>2014 3<br>2014 3                                                                                                    | omiture                         |                                   |
| Accatastamenti e Variazioni<br>(L.80/2006)<br>Estracione Deli Catastali<br>Fabbricati mai dichiarati<br>(D.L.78/2010)<br>Dati per la gestione dell'ICI                                                                                                    | Comune di<br>Pagina 1 di 10<br>Dettaglio di 10                                                                                                    | del mese di rif<br>Mese di Riferimento Anno o<br>settembre<br>agosto<br>lugito<br>giupno                                                                           | ferimento<br>Il Riferimento Numero File F<br>2014 3<br>2014 3<br>2014 3<br>2014 3                                                                                                    | omitura                         |                                   |
| Accatastamenti e Variazioni<br>(L.80/2006)<br>Estrazione Deli Catasteli<br>Fabbricati mai dichiarati<br>(D.L.78/2010)<br>Dati per la gestione dell'ICI<br>Atti Telematici Pregeo                                                                                                 | Comune di<br>Pagira 1 d 10<br>Dettaglio d                                                                                                    | del mese di rif                                                                                                    | Image: Image: | omitera                         |                                   |
| Accatastamenti e Variazion<br>(L.80/2006)<br>Estrazione Deli Catastali<br>Fabbricati mai dichiarati<br>(D.L.76/2010)<br>Dati per la gestione dell'ICI<br>Atti Telemetici Pregeo                                                                                                  | Comune di<br>Pagina 1 di 10<br>ii Dettaglio di 10                                                                                                    | del mese di rif<br>Mese di Riferimento Anno o<br>settembre<br>agosto<br>lugão<br>giupho<br>megpio<br>aprile                                                        | ferimento<br>di Riferimento Numero File F<br>2014 3<br>2014 3<br>2014 3<br>2014 3<br>2014 3<br>2014 3                                                                                                    | omitura                         |                                   |
| Accatastamenti e Variazion     (L.80/2006)      Estracione Deti Catastali     Fabbricati mai dichiarati     (D.L.78/2010)      Dati per la gestione dell'ICI     Ath Telemetici Pregeo      Oichiarazioni di Ruralita'                                                           | Comune di<br>Pagina 1 di 10<br>Dettaglio di 10                                                                                                    | del mese di rif<br>Mese di Riferimento Anno o<br>settembre<br>agosto<br>fuglio<br>giugno<br>meggio<br>aprile                                                       | If eriments           di Riferimento         Numero File File           2014         3           2014         3           2014         3           2014         3           2014         3           2014         3           2014         3           2014         3           2014         3           2014         3           2014         3                                                                                                    | ornitura                        |                                   |
| Accatastamenti e Variazion<br>(L.80/2006)     Estracione Deli Catastali     Fabbricati mai dichiarati<br>(D.L.78/2010)     Dati per la gestione dell'ICI     Athi Telematici Pregeo     Oichiaracioni di Ruralita'     TARES / TARSU                                             | Comune di<br>Pagina 1 di 10<br>Dettaglio di 10                                                                                                    | del mese di rif<br>Mese di Riferimento Anno o<br>settembre<br>agosto<br>fuglio<br>giupto<br>meggio<br>aprile                                                       | Iterimento         Numero File File           2014         3           2014         3           2014         3           2014         3           2014         3           2014         3           2014         3           2014         3           2014         3           2014         3           2014         3           2014         3           2014         3                                                                                                    | ornitura                        |                                   |
| Accatastamenti e Variazion<br>(L.80/2006)      Estracione Deli Catastali      Fabbricati mai dichiarati<br>(D.L.78/2010)      Dati per la gestione dell'ICI      Atti Telematici Pregeo      Oichiarazioni di Ruralita'      TARES / TARSU                                       | Comune di<br>Pagina 1 di 10<br>Dettaglio di 10<br>I                                                                                                    | del mese di rif<br>Mese di Riferimento Anno o<br>settembre<br>agosto<br>lugko<br>giupto<br>meggio<br>aorile<br>marzo<br>febbraio                                   | Image: Image: | omitura                         |                                   |
| Accatastamenti e Variazioni<br>(L.80/2006)  Estrazione Deti Catastali Fabbricati mai dichiarati<br>(D.L.78/2010)  Dati per la gestione dell'ICI Atti Telematici Pregeo Dichiarazioni di Ruralita' TARES / TARSU Consistenza Banca Dati Comunale                                  | Comune di<br>Pagina 1 di 10<br>Uettaglio di 11<br>Internationali di 10<br>Internationali di 10<br>Internatio | del mese di rif<br>Mese di Riferimento Anno o<br>settembre<br>agosto<br>lugito<br>giupno<br>meggio<br>aprile<br>marzo<br>fettoraso<br>gerreso                      | Image: Image: | omitura                         |                                   |
| Accatastamenti e Variazion     (L.80/2006)      Estracione Deli Catastali     Fabbricati mai dichiarati     (D.L.78/2010)      Dati per la gestione dell'ICI     Atti Telemetici Pregeo     Dichiarazioni di Ruralita'     TARES / TARSU     Consistenza Banca Dati     Comunale | Comune di<br>Pagira 1 di 10<br>Dettaglio di 11<br>11<br>11<br>11<br>11<br>11<br>11<br>11<br>11<br>11<br>11<br>11<br>11                                                                                                    | del mese di rif<br>Mese di Riferimento Anno<br>settembre<br>agosto<br>lugito<br>giupno<br>diornie<br>abrile<br>meggio<br>abrile<br>fettoraic<br>gemeio<br>dicembre | Image: Image: | omitura                         |                                   |

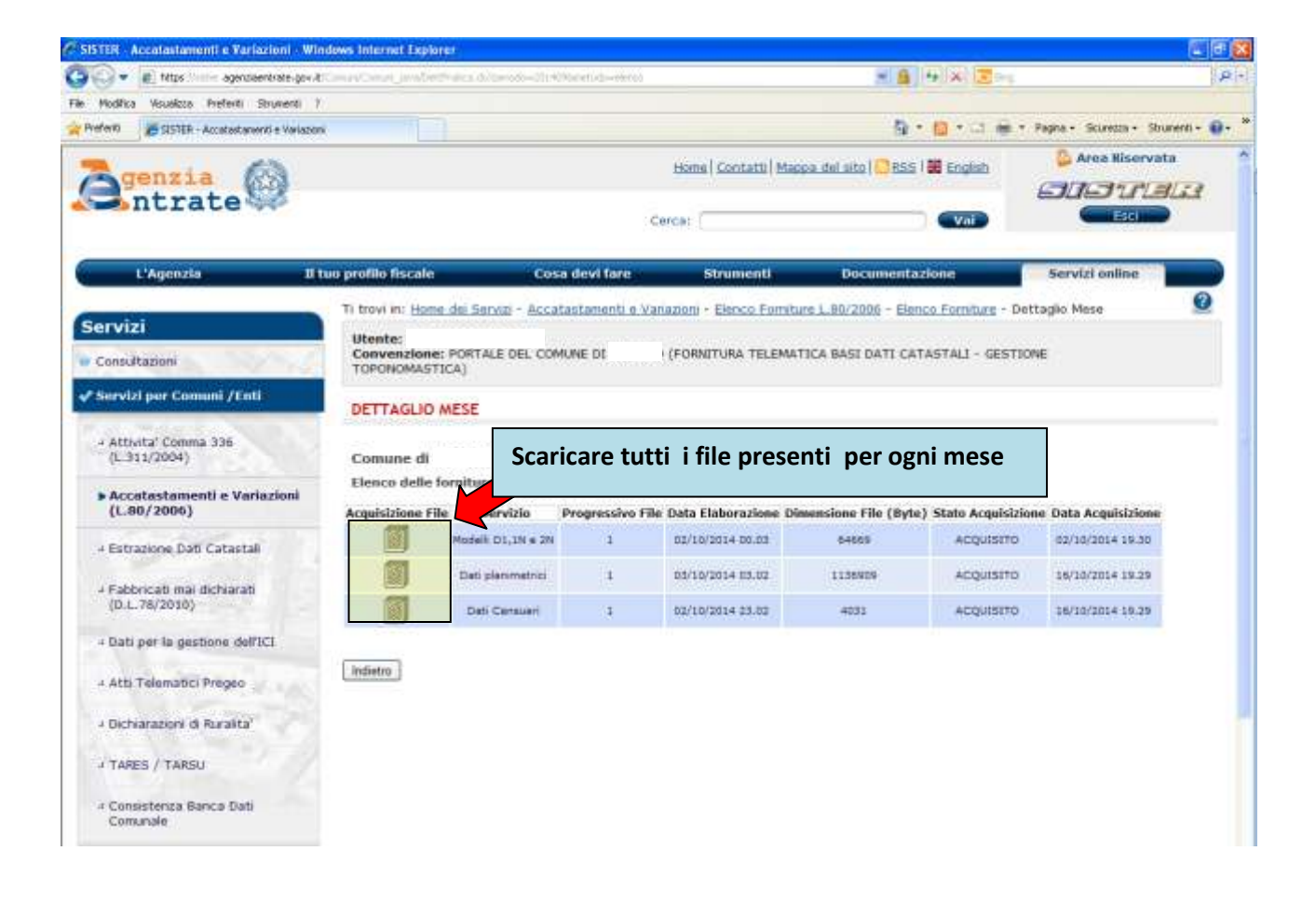

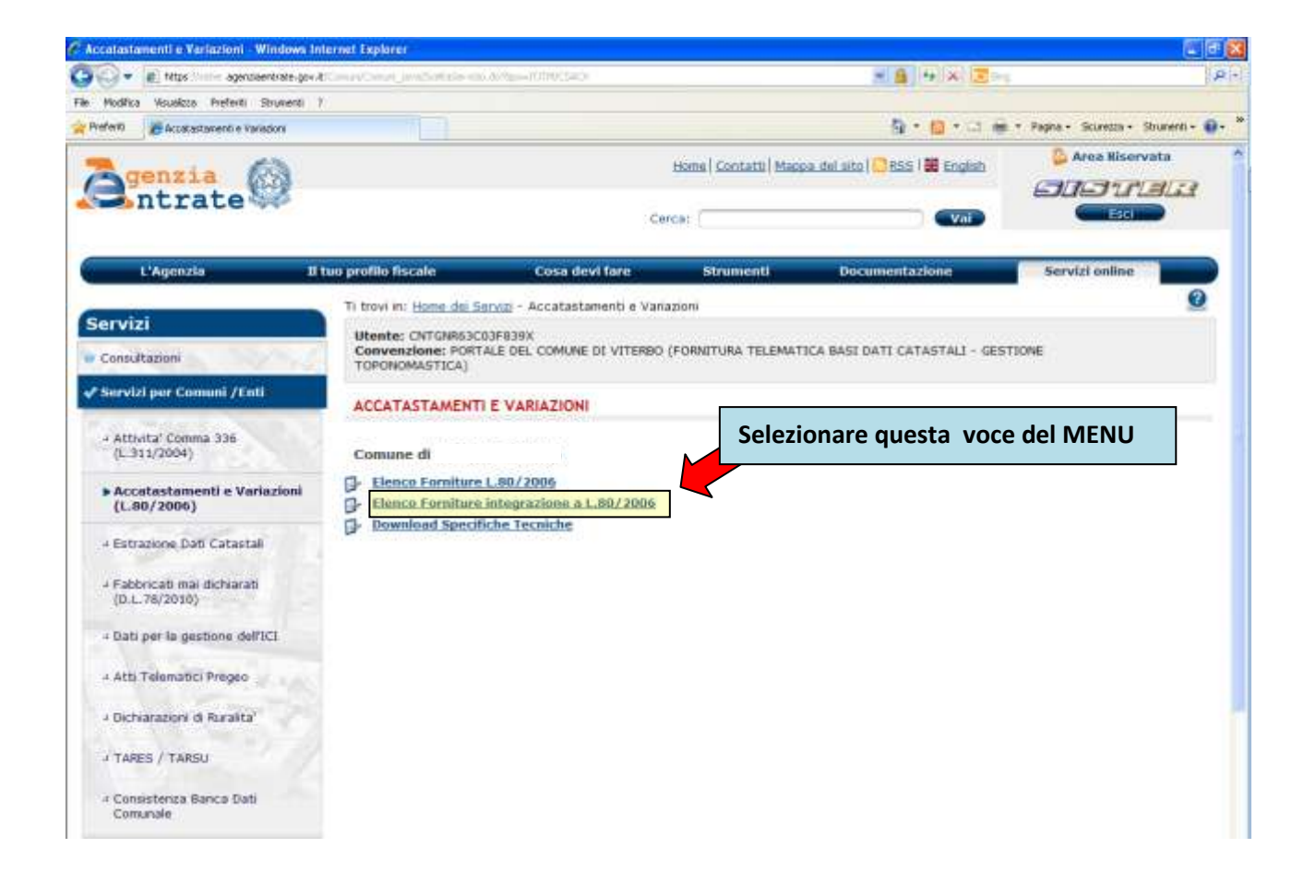

| IER - Accelastamenti e Variazioni -                                                                                                    | Windows Internet Explorer                                                                                        |                             |                                  |                     |                            |                                | -    |
|----------------------------------------------------------------------------------------------------|----------------------------------------------------------------------------------------------------|-----------------------------|----------------------------------|---------------------|----------------------------|--------------------------------|------|
| 🕽 🔹 👘 tétps 🦾 agendiaentirate-pr                                                                                                    | exitina (Constantina de la constante de la constante de la constante de la constante de la constante de la const | 004cres dolestob-ele        |                                  |                     |                            |                                |      |
| goditica ysualissa tyatariti Strungre                                                                                                    | 2                                                                                                    |                             |                                  |                     | Call Contraction of the    |                                |      |
| erio 👘 SISTER - Accatestamenti e Varia                                                                                                    | \$20m                                                                                                    |                             |                                  |                     | <u>@</u> •⊡•               | * Begine - Siguresta - Shumeni | d) - |
| genzia                                                                                                    |                                                                                                    |                             | Home                             | Contatti   Mappa de | Laito   😅 BSS   🗮 English  | 🔓 Area Niservata               | 3    |
| anciace se                                                                                                    |                                                                                                    |                             | Cerca:                           |                     | Val                        |                                |      |
| L'Agenzia                                                                                                    | Il tuo profilo fiscale                                                                                           | Cosa dev                    | ri fare :                        | Strumenti           | Documentazione             | Servizi online                 |      |
| and the local sector of the local sector of th | Ti trovi in: Home dai                                                                                            | Servizi - Accatasta         | menti e Variazioni -             | Elence Fortyture L. | 30/2006 - Elenco Forniture |                                |      |
| onsultazioni                                                                                                    | Utente: CNTGNR63<br>Convenzione: POR<br>TOPONOMASTICA)                                                           | C03FB39X<br>TALE DEL COMUNE | DE VITERBO (FORN                 | ITURA TELEMATICA    | BASI DATI CATASTALI - GES  | TIONE                          |      |
| ervizi per Comuni /Enti                                                                                                    | ELENCO FORNITA                                                                                                   | JRE INTEGRAZIO              | HE A L 80/2006                   |                     |                            |                                |      |
| Attivita' Comma 336<br>(L.311/2004)                                                                                                    | Comune di                                                                                                    |                             |                                  |                     |                            |                                |      |
| Accatastamenti e Variazioni<br>(L.80/2006)                                                                                                    | Pagina 1 di 10<br>Dettaglio Comune M                                                                             | v<br>lese di Riferimento    | ai a pag.<br>Anno di Riferimento | Numero File Fornit  | era                        |                                |      |
| Estrazione Dati Catastali                                                                                                    |                                                                                                    | settembre                   | 2014                             | 3                   |                            |                                |      |
| Fabbricati mai dichiarati                                                                                                    |                                                                                                    | agosto                      | 2014                             | 3                   |                            |                                |      |
| (D.L.78/2010)                                                                                                    |                                                                                                    | Scaricare t                 | utte le fori                     | niture prese        | enti nell'elenco i         | mese per                       |      |
| Dati per la gestione dell'ICI                                                                                                    | <u>en</u> (                                                                                                    | moso Clica                  | ando sulla                       | cartella si         | accodo all'olony           | so dei file                    |      |
| Ath Telematici Freneo                                                                                                    |                                                                                                    | inese. ciici                |                                  | i cai tella, si     | acceue an elem             | .o del file                    |      |
| Heal ( Grono and ) regere                                                                                                    | -                                                                                                    | del mese d                  | i riferimer                      | ito                 |                            |                                |      |
| Dichiarazioni di Ruralita'                                                                                                    |                                                                                                    | 10000                       | -                                |                     |                            |                                |      |
| TARES / TARSU                                                                                                    |                                                                                                    | mar20                       | 2014                             | 2                   |                            |                                |      |
| and the second                                                                                                    | Services                                                                                                    | febbraic                    | 2014                             | 3                   |                            |                                |      |
| Consistenza Banca Dati<br>Comunale                                                                                                    | <u></u>                                                                                                    | gennalo                     | 2014                             | 3                   |                            |                                |      |
|                                                                                                    |                                                                                                    | drambra                     |                                  |                     |                            |                                |      |
| Management .                                                                                                    |                                                                                                    | brembre                     | 2013                             | 3 :                 |                            |                                |      |

| A state of a state of a state of | MACHINOMA DIMONSTRA                                                          | <ul> <li>a. a. a. a. a. a. a. a. a. a. a. a. a. a</li></ul>                         |                                                                                                    | and the two is a                                                                                                    | *                                                                                                    |
|----------------------------------------------------------------------------------------------------|------------------------------------------------------------------------------|-------------------------------------------------------------------------------------|----------------------------------------------------------------------------------------------------|----------------------------------------------------------------------------------------------------|----------------------------------------------------------------------------------------------------|
| Modifica Visualizza Preferiti Strumenti                                                                                                    | 0.80                                                                         |                                                                                     |                                                                                                    |                                                                                                    |                                                                                                    |
| fern 🖉 SISTER - Accatestanienti e Vari                                                                                                    | 8500                                                                         |                                                                                     |                                                                                                    | A •      B •      A •      A • | • Fagna • Scuretta • Shunenti •                                                                                                    |
| genzia                                                                                                    |                                                                              |                                                                                     | Homs   Contatti   Ma                                                                                                    | opa del sito   😳 RSS   🔀 English                                                                                                    | 🔓 Area Niservata<br>1919 - 1719 1913                                                                                                    |
|                                                                                                    |                                                                              |                                                                                     | Cerca:                                                                                                    | Vai                                                                                                    |                                                                                                    |
| L'Agenzia                                                                                                    | Il tuo profilo fiscale                                                       | Cosa devi fa                                                                        | re Strumenti                                                                                                    | Documentazione                                                                                                    | Servizi online                                                                                                    |
| onsultazioni<br>ervizi per Comuni /Enti                                                                                                    | Convenzione: POR<br>TOPONOMASTICA)<br>DETTAGLIO MES                          | E                                                                                   | ITERBO (FORNITURA TELEMA                                                                                                    | ITICA BASI DATI CATASTALI - GES                                                                                                    | STIONE                                                                                                    |
| Attivita' Comma 336<br>(L.311/2004)                                                                                                    | Comune di                                                                    | Scaricare                                                                           | tutti i file prese                                                                                                    | enti per ogni mese                                                                                                    |                                                                                                    |
| 1-20002234                                                                                                    |                                                                              |                                                                                     | •                                                                                                    | • •                                                                                                    |                                                                                                    |
| Accatastamenti e Variazioni<br>(L.80/2006)                                                                                                    | Elenco delle fornit<br>Acquisizione File                                     | servizio Progress                                                                   | ivo File Data Elaborazione D                                                                                                    | imensione File (Byte) Stato Acqui                                                                                                    | sizione Data Acquisizione                                                                                                    |
| Accatastamenti e Variazioni<br>(L.80/2006)<br>Estrazione Dati Catastali                                                                                                    | Elenco delle forni<br>Acquisizione File                                      | servizio Progress<br>delli D1,1N s 2N 1                                             | ivo File Data Elaborazione D<br>02/10/2014-00.03                                                                                                    | imensione File (Byte) Stato Acquis<br>64669 Acquist                                                                                                    | sizione Data Acquisizione<br>10 02/10/2014 19.30                                                                                                    |
| Accatastamenti e Variazioni<br>(L.80/2006)<br>Estrazione Dati Catastal<br>Fabbricati mai dicharati                                                                                                    | Elenco delle forni<br>Acquisizione File                                      | teli D1,1N e 2N 1<br>eli plenimetrici 1                                             | ivo File Data Elaborazione D<br>02/10/2014-00.02<br>03/10/2014 83.02                                                                                                    | enensione File (Byte) Stato Acquis<br>64665 ACQUIST<br>1135979 ACQUIST                                                                                                    | Skilone         Data Acquisizione           TO         82/10/2014 19.30           TO         16/10/2014 19.39                                       |
| Accatastamenti e Variazioni<br>(L.80/2006)<br>Estrazione Dati Catastali<br>Fabbricati mai dichiarati<br>(D.L.78/2010)                                                                                                    | Elenco delle forni<br>Acquisizione File<br>Ma<br>D<br>D                      | enrvizio Progress<br>delli DI., 1N e 2N 1<br>eti planimetrici 1<br>Deti Cansulari 3 | Ivo File: Data Elaborazione Di<br>02/10/2014 00.00<br>03/10/2014 05.02<br>02/10/2014 23.02                                                                                                    | exercione File (Byte) State Acquise<br>64665 Acquise<br>1136909 Acquise<br>4032 Acquise                                                                                                    | Skitone         Data Acquisizione           TD         82/10/2014 19.39           TD         16/10/2014 19.29           TD         26/10/2014 19.29 |
| Accatastamenti e Variazioni<br>(L.80/2006)<br>Estrazione Dati Catastali<br>Fabbricati mai dichiarati<br>(D.L.76/2010)<br>Dati per la gestione dell'ICI                                                                                                    | Elenco delle forni<br>Acquisizione File                                      | enrvizio Progressi<br>selli D1,1N + 2N 1<br>ali planimetrici 1<br>Dati Canzuari 3   | Ivo File         Data Elaborazione         D           02/10/2014         0.01         0           03/10/2014         0.02         0           02/10/2014         0.02         0                       |                                                                                                    | Szlone         Data Acquisizione           no         62/10/2014 19.39           to         16/10/2014 19.29           ro         16/2012 10.29     |
| Accatastamenti e Variazioni<br>(L.80/2006)<br>Estrazione Dati Catastali<br>Fabbricati mai dichiarati<br>(D.L.78/2010)<br>Dati per la gestione dell'ICI<br>Atti Telematici Pregeo                                                                                                    | Elenco delle forali<br>Acquisizione File<br>Ma<br>10<br>11<br>11<br>11<br>11 | servizio Progressi<br>delli D1,1N e 2N 1<br>ati planimetrici 1<br>Dati Censuari 1   | Vo File Data Elaborazione D<br>02/10/2014-00.03<br>03/10/2014 03.02<br>02/10/2014 23.03                                                                                                    | imensione File (Byte) Stato Acquist<br>64665 Acquist<br>1135ND9 Acquist<br>4031 Acquist                                                                                                    | Szione         Data Acquisizione           n0         62/10/2014 19.30           n0         16/10/2014 19.39           n0         26/10/2014 19.29  |
| Accatastamenti e Variazioni<br>(L.80/2000)<br>Estrazione Dati Catastali<br>Fabbricati mai dichiarati<br>(D.L.78/2010)<br>Dati per la gestione dell'ICI<br>Ath Telemanci Pregeo<br>Dichiarazioni di Ruralita <sup>V</sup>                                                                                                    | Elenco delle forpi<br>Acquisizione File<br>Ma<br>D<br>D<br>Indietro          | en reizio Progresso<br>delle D1,1N e 2N 1<br>eti plansmetnoi 1<br>Deti Censulari 3  | Invo File:         Data Elaborazione D           02/10/2014 00.03         03/10/2014 03.03           03/10/2014 23.03         02/10/2014 23.03                                                         | enensione File (Byte) Stato Acquise<br>exess Acquise<br>1138939 Acquise<br>4031 Acquise<br>4031 Acquise                                                                                                    | Strine         Data Acquisizione           00         62/10/2014 19.30           00         16/10/2014 19.29           00         16/10/2014 19.29  |
| Accatastamenti e Variazioni<br>(L.80/2000)<br>Estrazione Dati Catastali<br>Fabbricati mai dichiarati<br>(D.L.76/2030)<br>Dati per la gestione dell'ICI<br>Atta Telematici Pregeo<br>Dichiarazioni di Ruralita'<br>TARES / TARSU                                                                                                    | Elenco delle forpil<br>Acquisizione File                                     | te parvizio Progress<br>delli D1,1N e 2N 1<br>eti planimetrici 1<br>Deli Censueri 3 | Ivo File         Data Elaborazione         D           02/10/2014 00.03         03/10/2014 03.02         03/10/2014 03.02           02/10/2014 23.02         02/10/2014 23.02         03/10/2014 23.02 | Innensione File (Byte) Stato Acquis<br>64858 Acquist<br>1138909 Acquist<br>4031 Acquist                                                                                                    | Szione         Data Acquisizione           70         62/10/2014 19.30           70         16/10/2014 19.29           70         26/10/2014 19.29  |

#### 2. Estrazione dati catastali

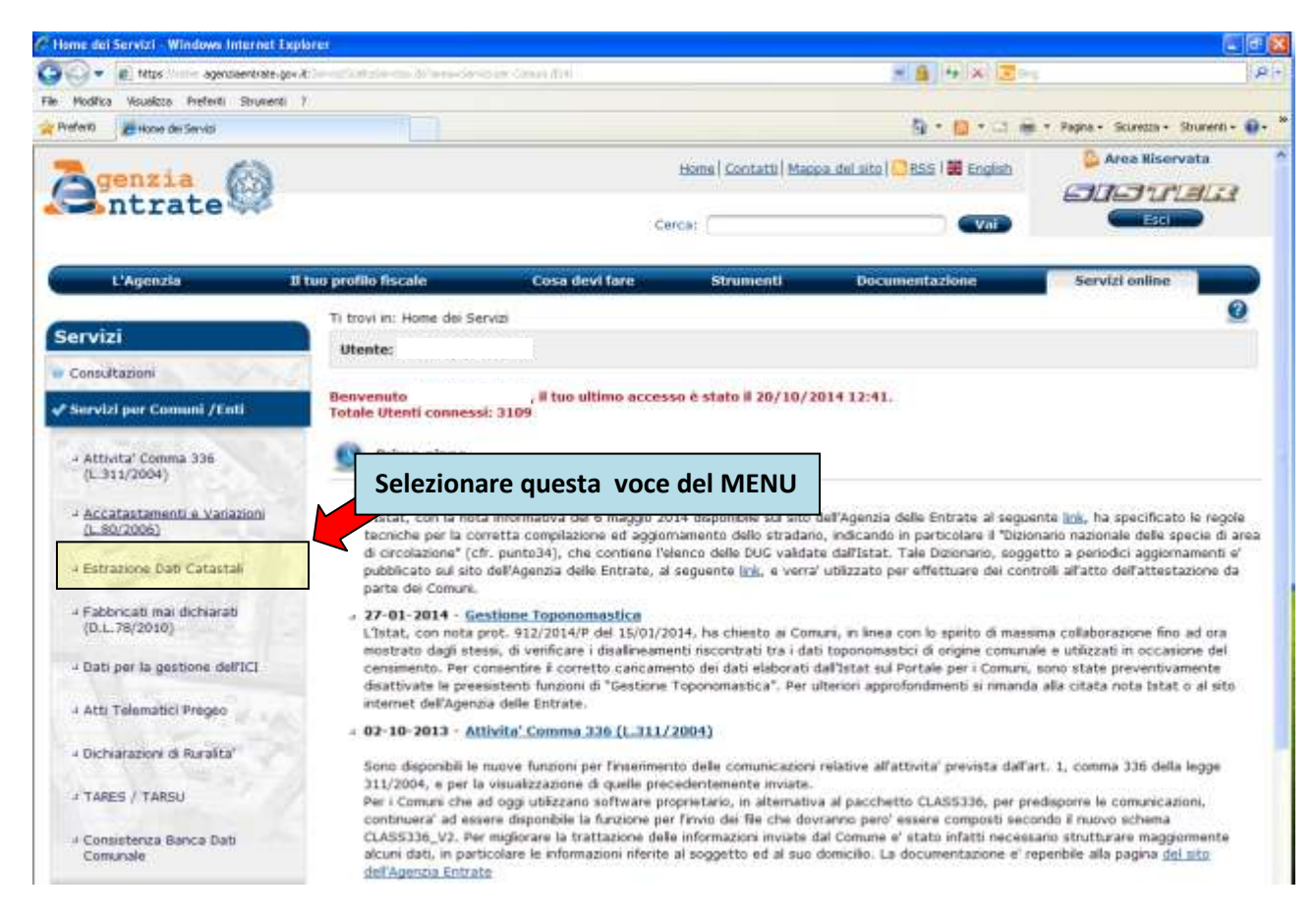

## 2.1. Nuova prenotazione fabbricati

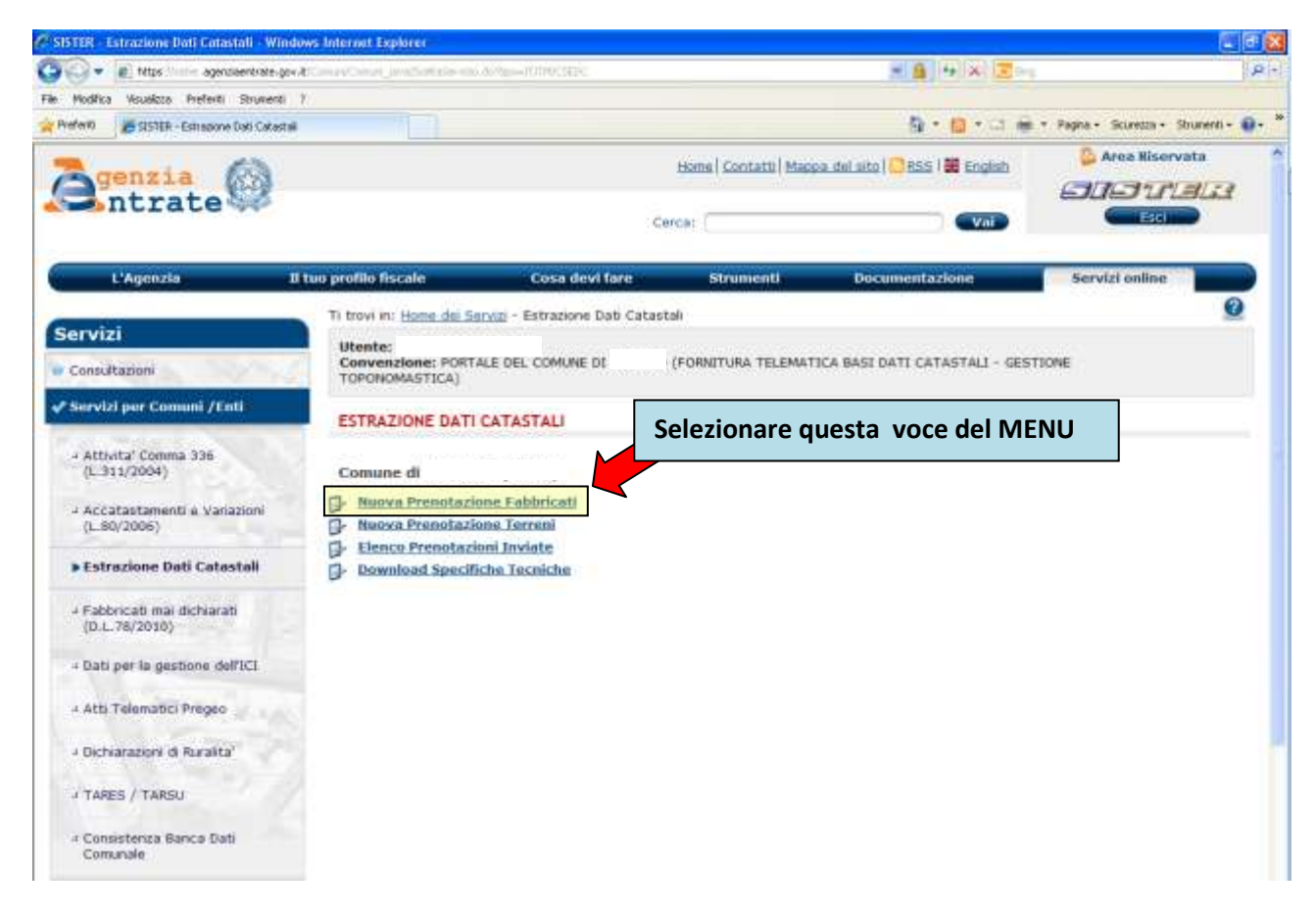

## 2.1.1. Attualità

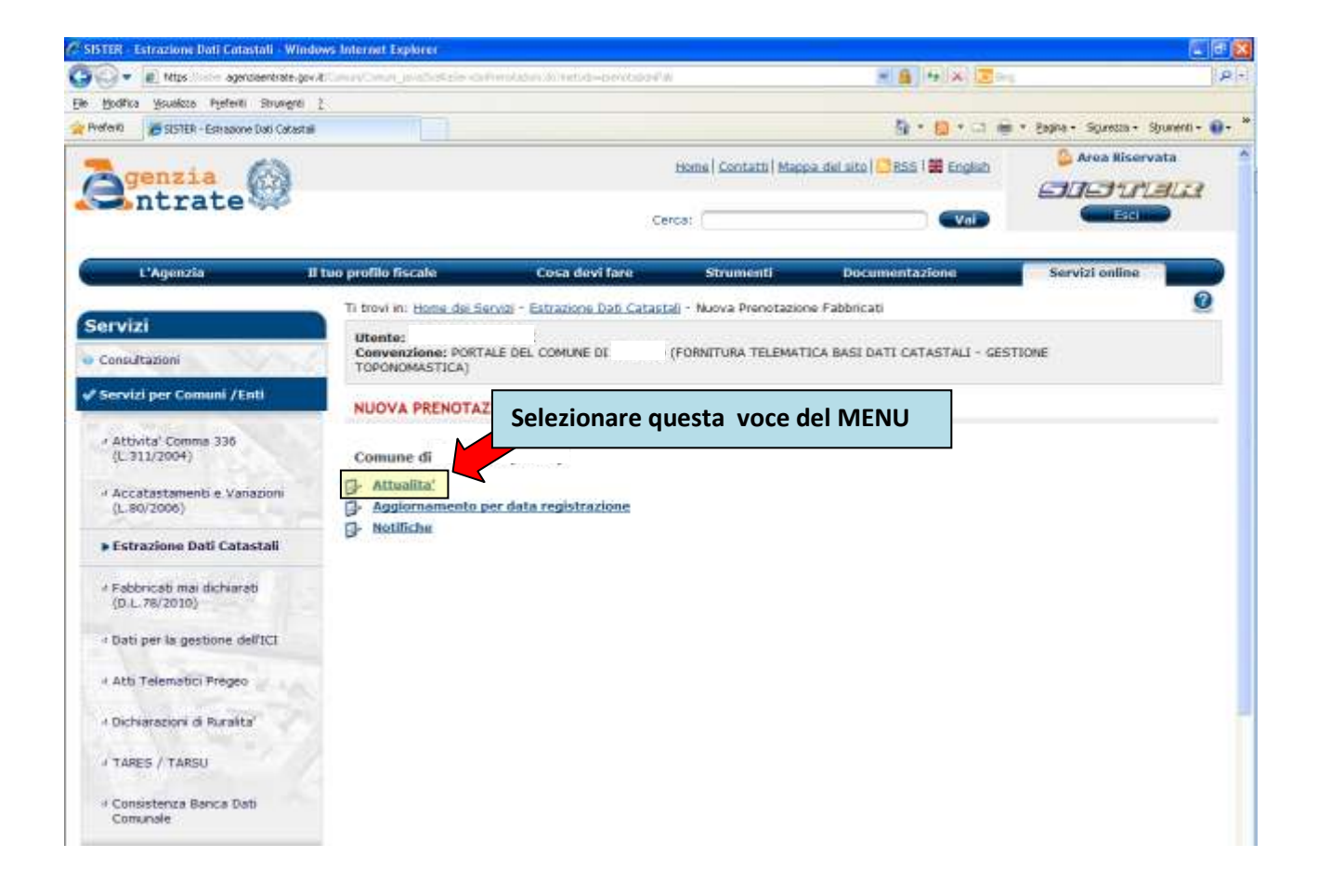

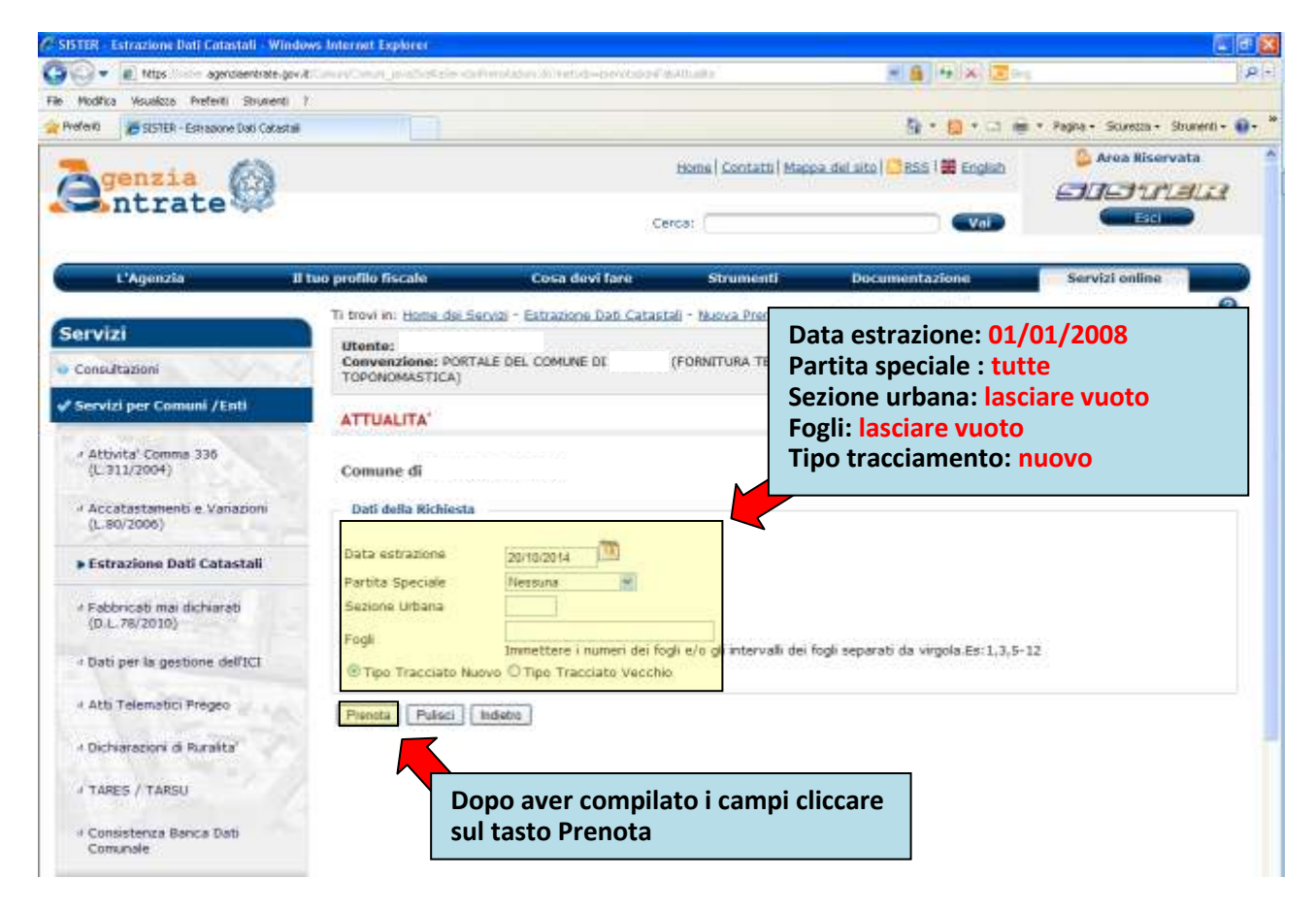

#### 2.1.2. Aggiornamento per data registrazione

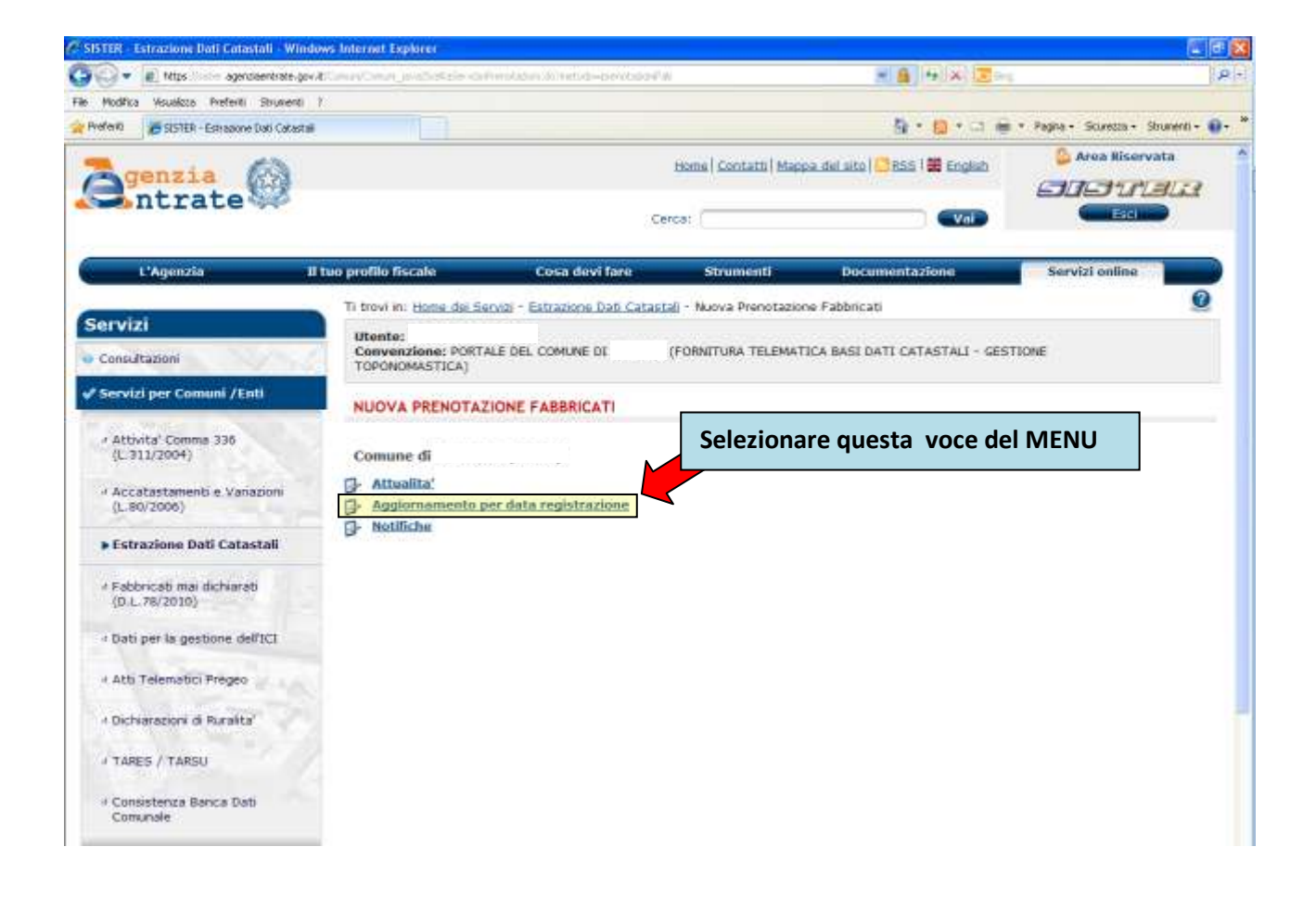

| ISTER - Estrazione Dati Catastali - Wi                                                                                                    | ndows Internet Explorer                                                                                         |                                                        |                          |
|----------------------------------------------------------------------------------------------------|----------------------------------------------------------------------------------------------------|--------------------------------------------------------|--------------------------|
| 🕤 🔹 🔊 titips 🕬 agenciaentrate.                                                                                                    | præturen Oran jandetste och måden Arnebid-bendadet byggmökkelig                                                 | - A - X - Z - 1                                        | 1                        |
| Modifica Visualizza Preferiti Strumen                                                                                                    | 1.7                                                                                                    |                                                        |                          |
| veferio                                                                                                    | tai internet internet internet internet internet internet internet internet internet internet internet internet | 🗿 t 🔯 t 🗆 🖮 t Pagha                                    | • Scurezza • Strumenti • |
| genzia<br>ntrate                                                                                                    | Homa   Contath  <br>Cerca:                                                                                      | Mappa del alto   🗳 RSS   🗮 English 🛛 🔒                 | Area Riservata           |
| L'Agenzia                                                                                                    | Il tuo profilo fiscale Cosa devi fare Strumenti                                                                 | Documentazione Se                                      | vizi online              |
| ervizi                                                                                                    | Ti trovi in: Home dei Servizi - Estrazione Dati Catastali - Nuova Preno                                         | <u>tazione Fabbricati</u> - Aggiornamento per data reg | istrazione 🧕             |
| Consultazioni                                                                                                    | Convenzione: PORTALE DEL COMUNE DE (FORNITURA T<br>TOPONOMASTICA)                                               | Data inizio registrazione: (                           | 01/01/2008               |
| Servizi per Comuni /Enti                                                                                                    | AGGIORNAMENTO PER DATA REGISTRAZIONE                                                                            | Tipo tracciamento: nuovo                               | ita odierna              |
| • Attivita' Comma 336<br>(L.311/2004)                                                                                                    | Comune di                                                                                                    | -                                                      |                          |
| <ul> <li>Accatastamenti e Variazioni<br/>(L.80/2006)</li> </ul>                                                                              | Dati della Richiesta                                                                                            |                                                        |                          |
| • Estrazione Dati Catastali                                                                                                    | Data inizio registrazione 20/10/2014                                                                            |                                                        |                          |
| + Fabbricati mai dichiarati<br>(D.L.78/2010)                                                                                                 | Tipo Tracciato  Nuovo O Vecchio                                                                                 |                                                        |                          |
|                                                                                                    | Presente Professional Instantia                                                                                 |                                                        |                          |
| · Dati per la gestione dell'ICI                                                                                                    | Pienta Pelsci Indello                                                                                           |                                                        |                          |
| <ul> <li>Dati per la gestione dell'ICI</li> <li>Atti Telematici Pregeo</li> </ul>                                                            |                                                                                                    |                                                        |                          |
| <ul> <li>Dati per la gestione dell'ICI</li> <li>Atti Telemotici Pregeo</li> <li>Oichiarazioni di Ruralita'</li> </ul>                        | Dopo aver compilato i camp                                                                                      | i cliccare                                             |                          |
| <ul> <li>Dati per la gestione dell'ICI</li> <li>Atti Telematici Pregeo</li> <li>Occhiaracioni di Ruralita'</li> <li>TARES / TARSU</li> </ul> | Dopo aver compilato i camp<br>sul tasto Prenota                                                                 | i cliccare                                             |                          |

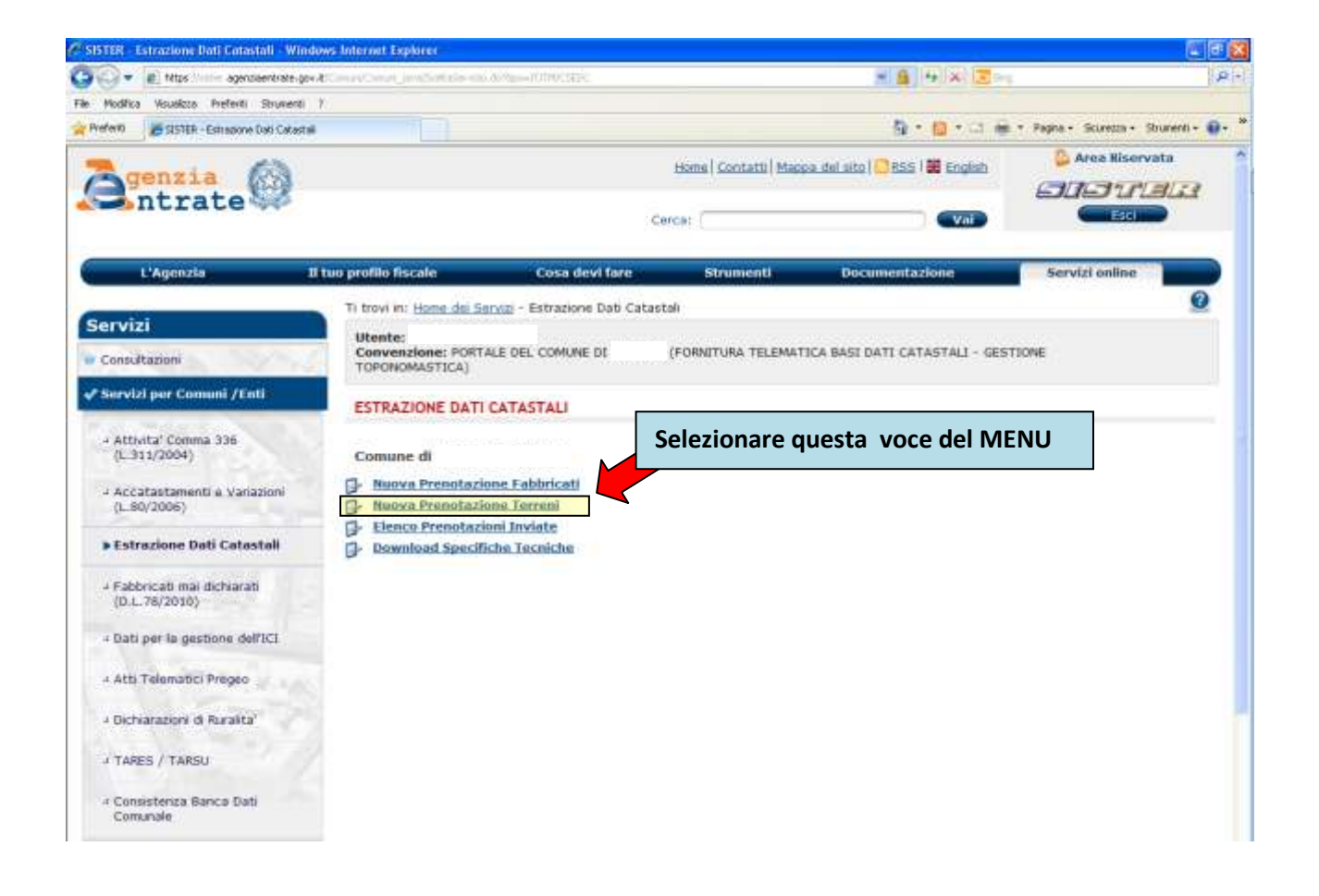

## 2.2.1.Attualità

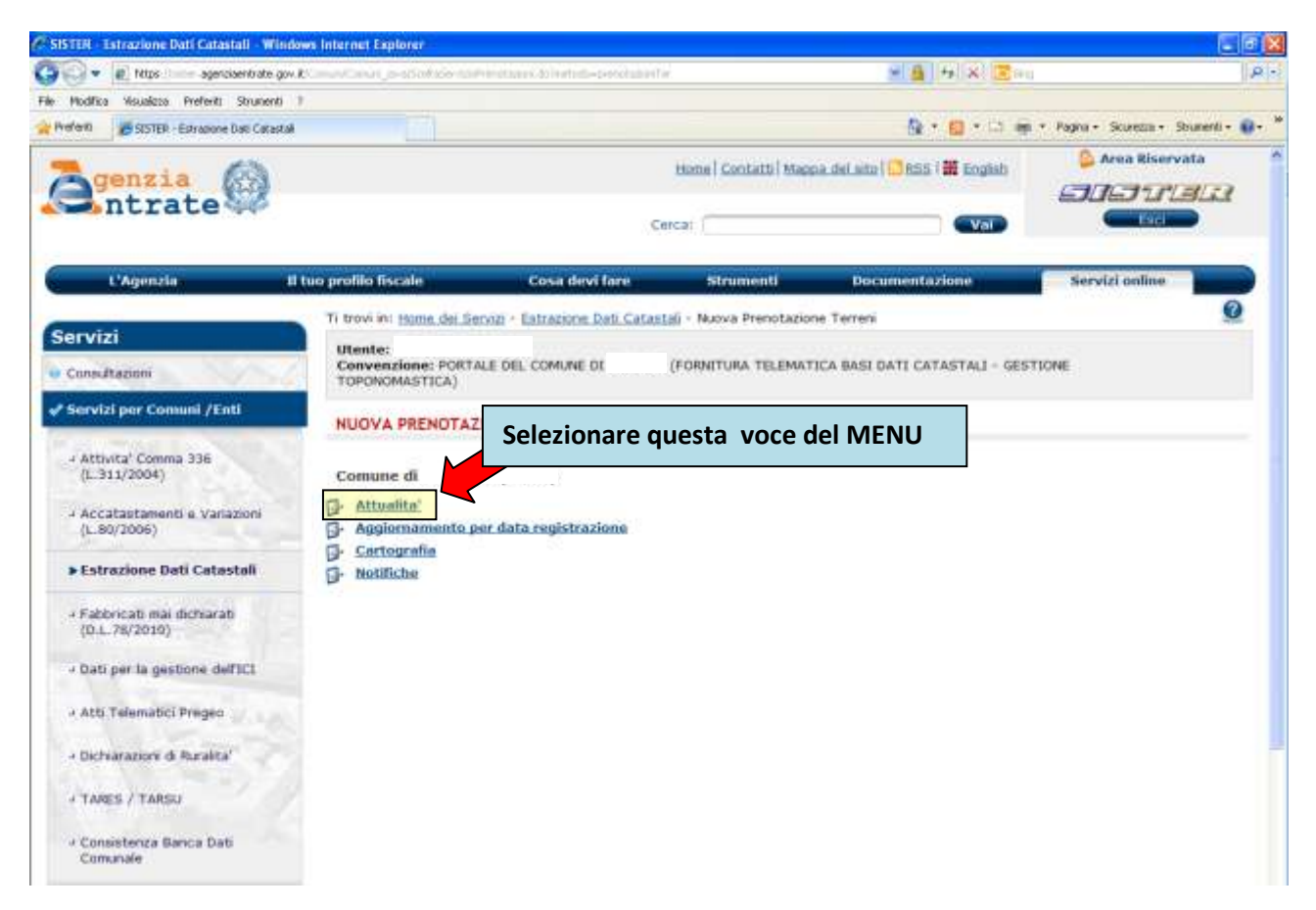

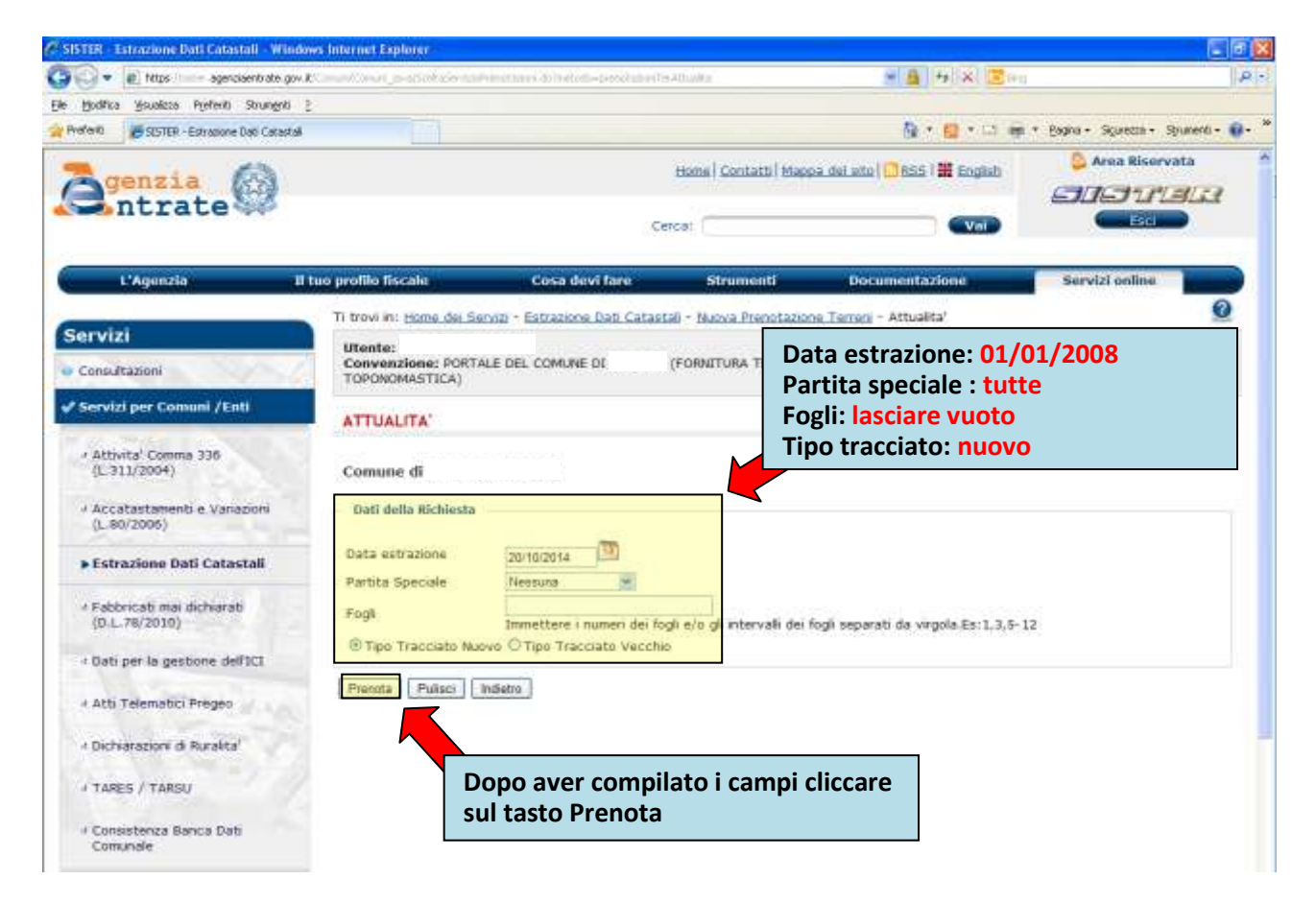

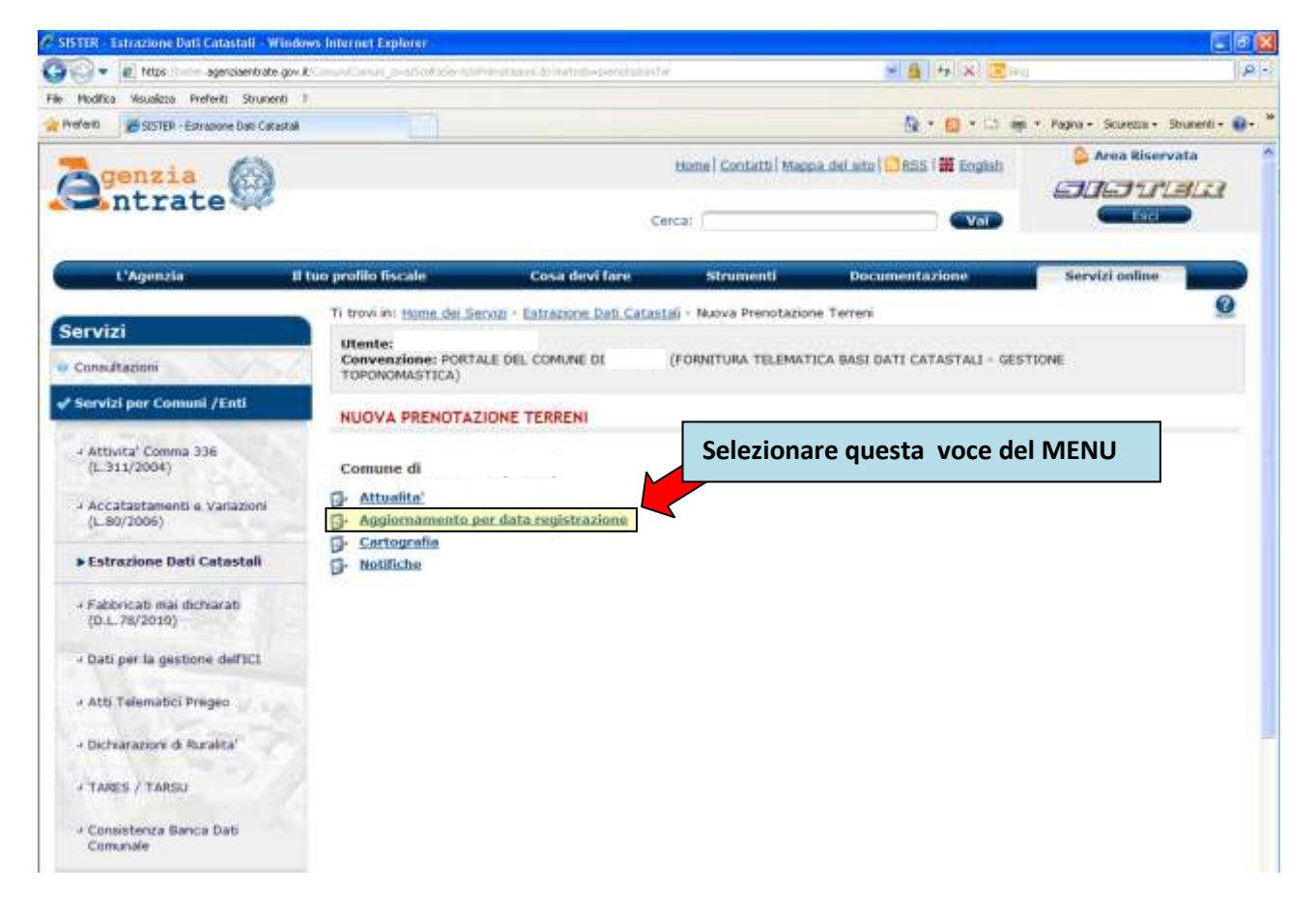

## 2.2.2.Aggiornamento per data registrazione

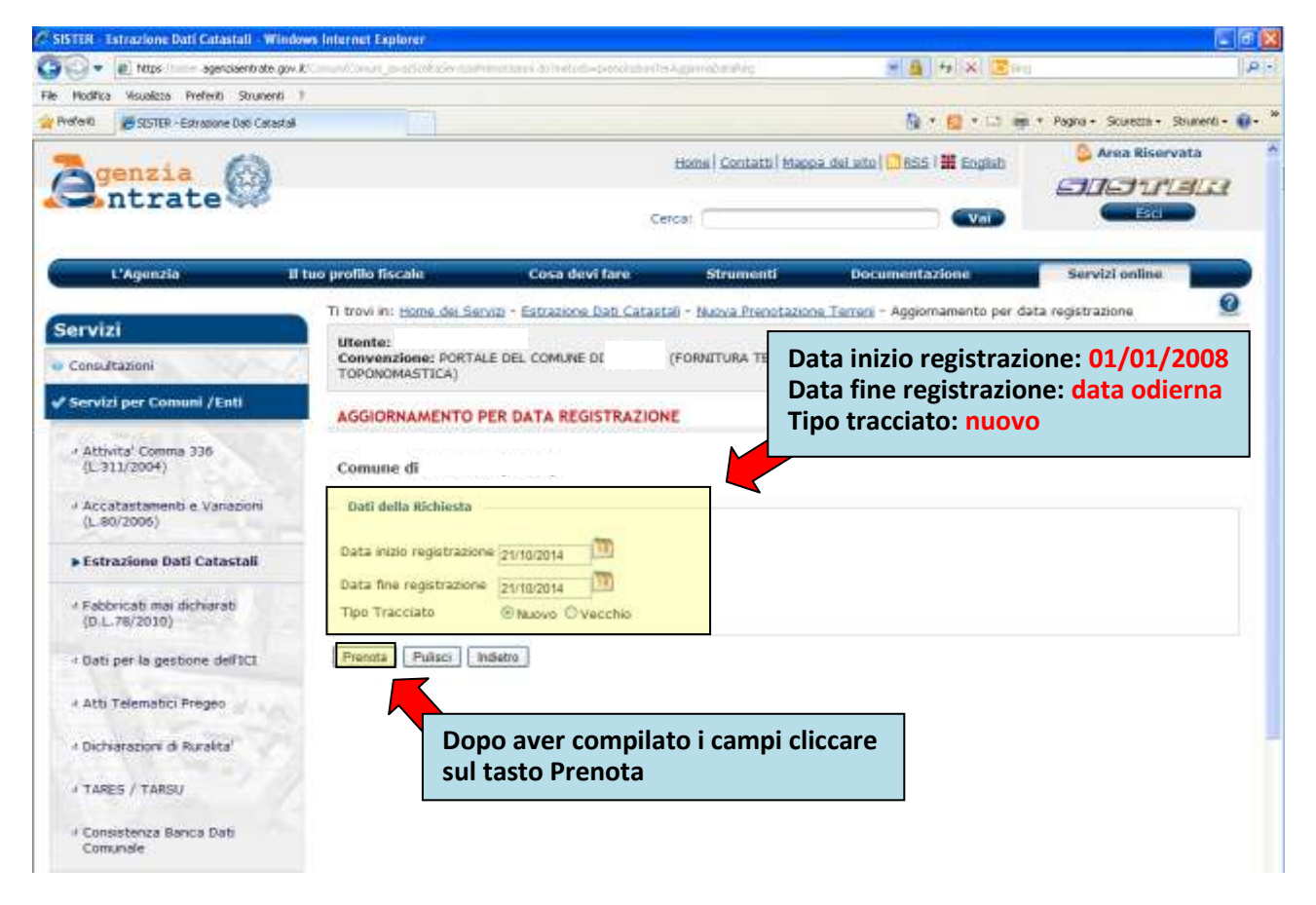

| SISTER - Extrazione Dati Catastali - W                                                                        | lindows Internet Explorer                                                         |                                                    |                        |                                             |                                     |
|----------------------------------------------------------------------------------------------------|-----------------------------------------------------------------------------------|----------------------------------------------------|------------------------|---------------------------------------------|-------------------------------------|
| 🗿 💽 🔹 😰 https 👘 - agenciaentrate                                                                              | igw.KS.mostCasuri_o-stSinkido-ta                                                  | Principal de l'Artesta-preschale                   | йй.                    | 🖌 🗿 👫 🛠 🗷 💷                                 | R                                   |
| File Modifica Visualizza Preferiti Strume                                                                     | nti 1                                                                             |                                                    |                        |                                             |                                     |
| Preferiti 🧭 SISTER - Extransione Dati Cara                                                                    | estak                                                                             |                                                    |                        | 🚯 • 🖬 • 🛱 🖷                                 | * Pagna + Scurezza + Shumenti + 🚯 + |
| Antrate 🖗                                                                                                    |                                                                                   |                                                    | Hane   Contatti   Maga | aa del ado 🚺 KSS i 🗮 English                |                                     |
| CAgenzia                                                                                                    | Il tuo profilo fiscale                                                            | Cosa devi fare                                     | Strumenti              | Documentazione                              | Servizi online                      |
| Servizi                                                                                                    | Ti trovi in: <u>Home del Se</u><br>Utente:<br>Convenzione: PORT<br>TOPONOMASTICA) | ervizi - Estrazione Dati Cata<br>ALE DEL COMUNE DI | (FORNITURA TELEMAT     | ne Terreni<br>ICA BASI DATI CATASTALI - GES | TIONE                               |
| <ul> <li>Attivita' Comma 336<br/>(L.311/2004)</li> <li>Accatastamenti e Variazioni<br/>(L.80/2006)</li> </ul> | Comune di<br>P Attualita'<br>P Aggiornamento (                                    | ZIONE TERRENI                                      | Seleziona              | ne questa voce de                           | I MENU                              |
| Estrazione Dati Catastali     Fabbricati mai dichiarati<br>(D.L. 78/2010)     Joati per la gestione dell'ICI  | - Cartograma                                                                      |                                                    |                        |                                             |                                     |
| <ul> <li>Atti Telematici Pregeo</li> <li>Dicherazioni di Ruzelta'</li> <li>Taperi / Taperi</li> </ul>         |                                                                                   |                                                    |                        |                                             |                                     |
| Consistenza Ganca Dati<br>Comunale                                                                            |                                                                                   |                                                    |                        |                                             |                                     |

## 2.2.3. Aggiornamento per data registrazione

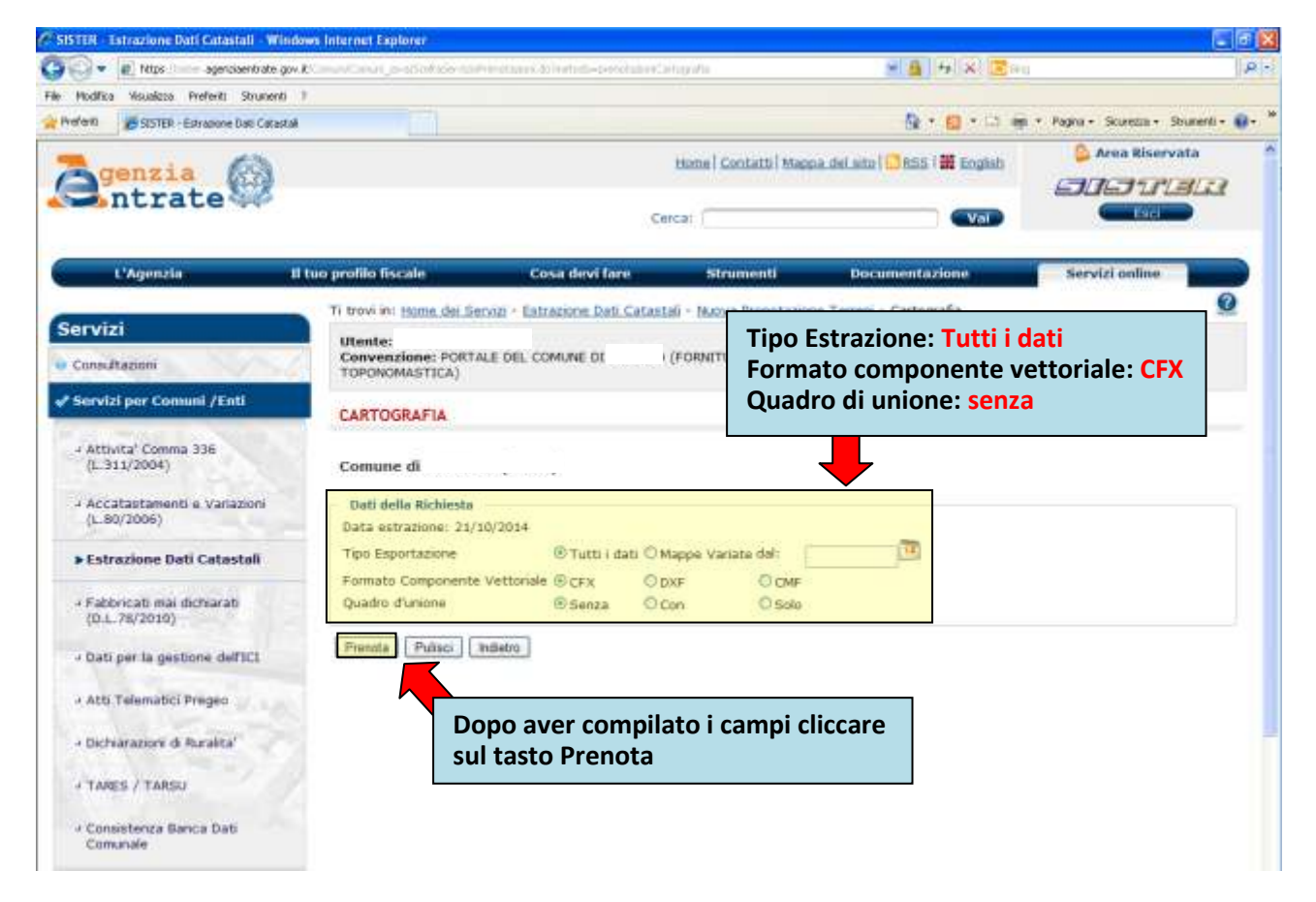

**a X** 

o

0

#### SISTER - Estrazione Dati Catastali - Windo es Internet Exp 🕒 🗣 👘 titips 👘 agenciaentrate gov K 📲 🕂 X 🗷 Ele Modifica Misuelizza Preferiti Strungeti 👔 🦄 + 🛄 + 🗅 🗰 + Bagna + Squeeza + Spunenti - 📦 -Preferiti 🖉 SISTER - Editatione Dati Catastali Area Riservata Home | Contatti | Mappa del ato | 🛄 RSS | 🎬 Englab Sntrate 🚱 SIGUELA Esct Cercat [ Voi L'Agenala Il tuo profilo fiscale Cosa devi fare Servizi online Ti trovi in: Home dei Servin - Estrazione Dati Catastali Servizi Utente: Convenzione: PORTALE DEL COMUNE DI TOPONOMASTICA) (FORNITURA TELEMATICA BASI DATI CATASTALI - GESTIONE Consultazioni ✓ Servizi per Comuni /Enti ESTRAZIONE DATI CATASTALI Attivita' Co nma 336 (L.311/2004) Comune di Selezionare questa voce del MENU - Nuova Prenotazione Fabbricati 4 Accatastamenti e Variazioni Nuova Prenotazione Terren Elenco Prenotazioni Inviate (L.80/2006) Nuova Prenotazione Terreni Estrazione Dati Catastali **Download Specifiche Tecnich** → Fabbricati mai dichiarati (D.L.78/2010) + Dati per la gestione dell'ICI 4 Atti Telematici Progeo J Dichiarazioni di Ruralita' J TARES / TARSU + Consistenza Banca Dab Comunale

## 2.3. Elenco Prenotazioni Inviate

| ilSTER - Estrazione Dati Catastali - Win                                                                                                    | dows internet Ex   | plorer                                     |                  |                     |                                |                                |  |
|----------------------------------------------------------------------------------------------------|--------------------|--------------------------------------------|------------------|---------------------|--------------------------------|--------------------------------|--|
| 🕤 👻 💼 titips 👘 - agencisentrate go                                                                                                    | w.K.Consellingert_ | s-statute saminari a nebel-reval           | out-N            |                     | - B + X Z + 1                  |                                |  |
| Modifica Visualizza Preferiti Strumenti                                                                                                    | 7                  |                                            |                  |                     |                                |                                |  |
| efent Estratione Dati Catada                                                                                                    | ui.                |                                            |                  |                     | Br⊟+⊡ #**                      | agna + Sicurette + Strumenti - |  |
| Senzia (3)                                                                                                    |                    |                                            | Home   Com       | tatti   Mappa del I | ato 🔂 BSS I 🗰 Englub           | 🔓 Area Riservata               |  |
| intrate 🚧                                                                                                    |                    |                                            |                  |                     | 4                              | DIG TILLA                      |  |
|                                                                                                    |                    |                                            | Cerca:           |                     | Vei                            |                                |  |
| L'Agenzia                                                                                                    | 11 tuo profilo fi  | scale Cosa devi fare                       | Strue            | ienti (             | ocumentazione                  | Servizi online                 |  |
|                                                                                                    |                    | Se                                         | caricaro ti      | utto lo ris         | nosto prosonti                 | 0                              |  |
| ervizi                                                                                                    | Il covi in         | - Home del Servizi + ESCALIONE             |                  |                     |                                |                                |  |
| Consultazioni                                                                                                    | Conver             | ZIONE: PORTALE DEL COMUNE C                | ell'elenco       | . Cliccand          | o sulla cartella,              |                                |  |
| Servizi per Comuni /Enti                                                                                                    | - Forone           | si                                         | accede a         | ll'elenco d         | dei file da                    |                                |  |
|                                                                                                    | ELENCO             | O PRENOTAZIONI INVIATE                     | aricare. c       | liccando            | sul file viene                 |                                |  |
| + Attivita' Comma 336                                                                                                    | Comun              |                                            |                  |                     |                                |                                |  |
| And the second second sec | Pagna 1            | di 45 Va                                   | ancato u         | irettamer           | ite.                           |                                |  |
| <ul> <li>Accatastamenti a Variazioni<br/>(L.80/2006)</li> </ul>                                                                                                    | Dettaglio          | Tipo Richiesta                             | Ident. Richiesta | Data di Invio       | Stato Richiesta                | t Download Rispost             |  |
| • Estrazione Dati Catastali                                                                                                    |                    | Deli per CARTOGRAFICO                      | 884630           | 16/18/2014 19.31    | RISPOSTA CONSULTABILE SU PRU F | nes 🖸                          |  |
|                                                                                                    |                    | Complete Terrero                           | 884627           | 18/10/2014 00.00    | RESPOSTA CONSULTABILE SU PSU P | nues 🕘                         |  |
| J Fabbricati mai dichiarati<br>(D.L.76/2010)                                                                                                    |                    | Appiomemento Terreri per Registrazione     | 854626           | 18/10/2014 00.00    | RISPOSTA CONSULTABILE          |                                |  |
| + Dati per la gestione dell'ICI                                                                                                    |                    | Complete febbricati                        | 554525           | 16/10/2014 00.00    | RESPOSTA CONSULTABLE SU PLU F  | ites 😐                         |  |
| 4 Atti Telematici Progeo                                                                                                    |                    | Aggiornamenta Fabbricati per Registrazione | 884624           | 16/10/2014 00.05    | RESPOSTA CONSULTABLE SU PEU P  | nues 😄                         |  |
| - Dichiarazioni di Ruralita'                                                                                                    |                    | Dali per CARTOGRAFICO                      | 879396           | 02/10/2014 19.31    | RESPOSTA CONSULTABLE SU POU F  | 1.41                           |  |
| Version Version                                                                                                    |                    | Complete Terreni                           | 879393           | 02/10/2014 00.00    | RISPOSTA CONSULTABILE SU PIU A | nes 🤤                          |  |
| TARES / TARSU                                                                                                    | 0                  | Aggiomemento Terreni per Registrazione     | 879392           | 02/10/2014 00.00    | RESPOSTA CONSULTABILE          |                                |  |
| <ul> <li>Consistenza Banca Dati<br/>Comunale</li> </ul>                                                                                                    | -                  | Completa Fabibricati                       | 879391           | 02/10/2014 00.00    | RISPOSTA CONSULTABLE SU POU F  | nes 🔄                          |  |
|                                                                                                    |                    |                                            |                  |                     |                                |                                |  |

| STER - Estrazione Dati Catastali - Wi | Indows Internet Explorer      |                         |                         |                       |                |                     | 11.201       |                          |            |
|---------------------------------------|-------------------------------|-------------------------|-------------------------|-----------------------|----------------|---------------------|--------------|--------------------------|------------|
| 😌 🔹 😰 Mitps 👘 - agenciaentrate        | gov.RC.muniCinut_p=storthilds | antyle-mex              | Nord, Marca Handshow CA | ktoolaha jatieta–16/1 | 0/2014 19:31   | 9 (B) 14            | i XI 🗷 inu   |                          | P          |
| Modifica Visualizza Preferiti Strumen | 41 7                          |                         |                         |                       |                |                     | 1214.20      | a Barbari Carlina i Bara |            |
| eren BISHER - Estradone Dao Cata      | stak                          |                         |                         |                       |                | CR ·                | 1 ( Int. 18) | * Pagna + soureda + seur | era - 11 - |
| genzia (3)                            |                               |                         |                         | Home   Contatt   M    | Aappa del uit  |                     | English      | 😂 Area Riservata         | -          |
| antrate 🚧                             |                               |                         |                         |                       |                |                     |              | ale re                   | 11         |
|                                       |                               |                         | 59                      | ircat.                |                |                     | Vei          |                          |            |
|                                       | The supervision of the sector | 100                     |                         |                       |                | Contractory only on |              | francist college         |            |
| L Agenzia                             | a tuo protao iiscaie          | COS                     | o devi tare             | Strument              | 00             | cumentazio          | rie .        | Servizi onime            | 0          |
| ervizi                                | Ti trovi in: Home dei S       | Servin - Estrai         | tione Dati Catast       | tal) - Elenco Prenot: | azioni Inviate | - Estrazione        | Dati Catast  | ali                      | e.         |
| Constitution                          | Utente:<br>Convenzione: POR   | TALE DEL COM            | UNE DI                  | (FORNITURA TELEP      | MATICA BASI    | DATI CATA           | Flone        | a dai fila da            |            |
| Conscience                            | TOPONOMASTICA)                |                         |                         |                       |                |                     | Elenc        | o del file da            |            |
| Servizi per Comuni /Enti i            | DETTAGLIO                     |                         |                         |                       |                |                     | scario       | are presenti             |            |
| + Attivita' Comma 336                 |                               |                         |                         |                       |                |                     | in una       | a cartella               |            |
| (L.311/2004)                          | Comune di                     |                         |                         |                       |                |                     | -            |                          |            |
| 4 Accatastamenti e Variazioni         | Tipo Richiesta Io             | ore:<br>font, Richiosta | Data di Invio           | Data Acquisizione     | Progressivo    | File                | •            |                          |            |
| (r:so(+000)                           | Dati per Cartografico         | 854630                  | 16/10/2014 19.31        |                       | 1              |                     |              |                          |            |
| Estrazione Dati Catastali             | Deti per Certografico         | 864630                  | 16/30/2014 19:31        |                       | 2              | 1                   |              |                          |            |
| 4 Fabbricati mai dichiarati           | Dati per Cattoralien          | 884630                  | 16/10/2014 19:11        |                       |                | (SIT                |              |                          |            |
| (D.L.78/2010)                         | 3                             | 10.000                  |                         |                       | 1000           | (200)               |              |                          |            |
| + Dati per la gestione dell'ICI       | Dati per Cartografico         | 884630                  | 16/10/2014 19:31        |                       | -4             |                     |              |                          |            |
| 4 Ath Telemanci Progeo                | Dati per Cartografico         | 884630                  | 16/10/2014 19:31        |                       | 5              |                     |              |                          |            |
| Street I and a street of the group    | Dati per Cartografico         | 864530                  | 16/10/2014 19:31        |                       | . 5            |                     |              |                          |            |
| Dichiarazioni di Ruralital            | Dati per Cartografico         | 884630                  | 16/10/2014 19.31        |                       | 193            | 1                   |              |                          |            |
| I TARES / TARSU                       | Dati per Cartografien         | 854530                  | 16/10/2014 19 31        |                       |                | IST.                |              |                          |            |
| · Constant Constant                   | and the second street         | 100000                  |                         |                       | 1100           | 680                 |              |                          |            |
| <ul> <li>Comunale</li> </ul>          | Dati per Cartografico         | 884630                  | 16/10/2014 19.31        |                       | .,             | (III)               |              |                          |            |
|                                       | Dell per Cartografico         | 884630                  | 15/10/2014 19:31        |                       | 10             | 257                 |              |                          |            |

## 4. TARES/TARSU

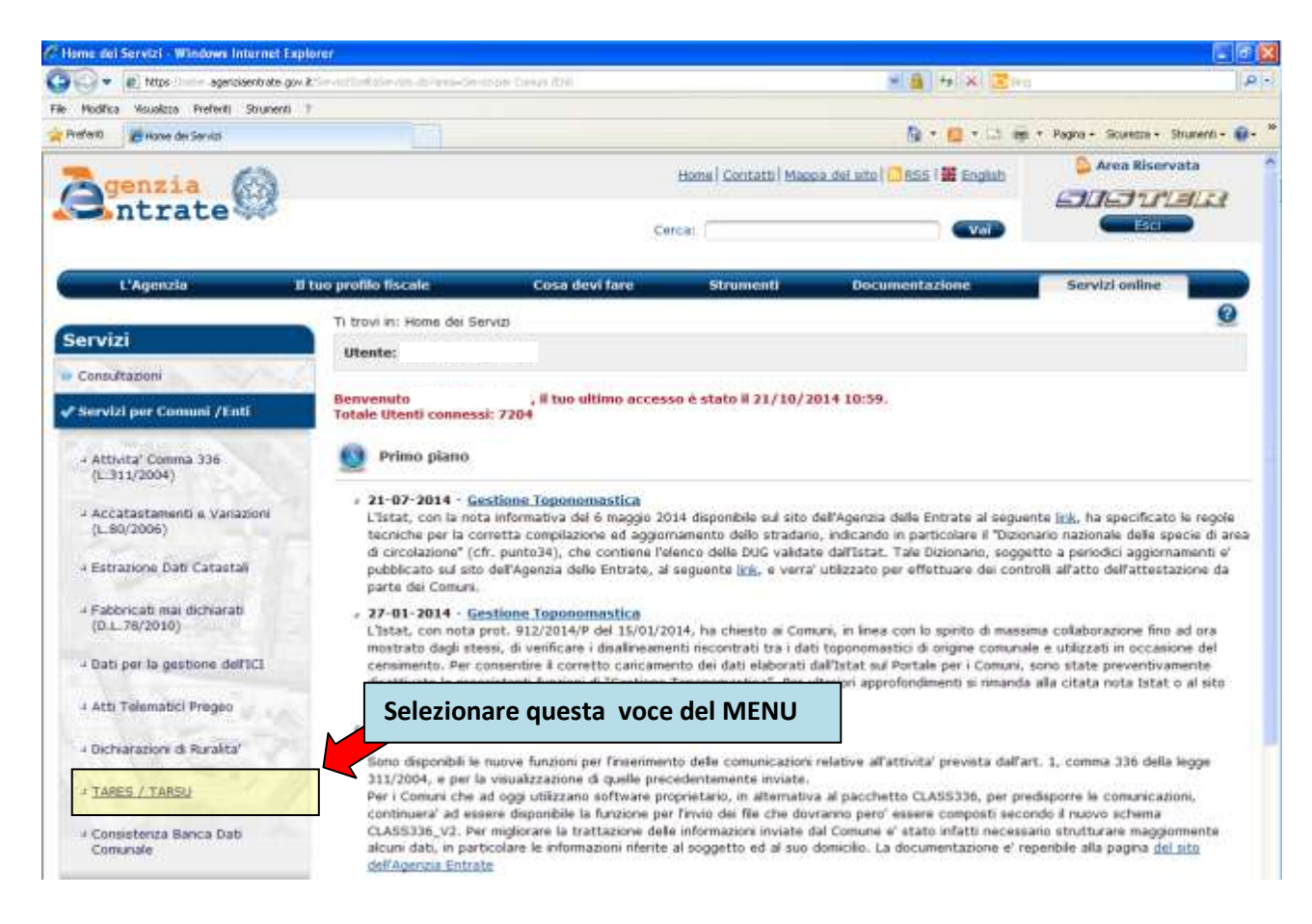

## 4.1. Prenotazione Dati per Attualità

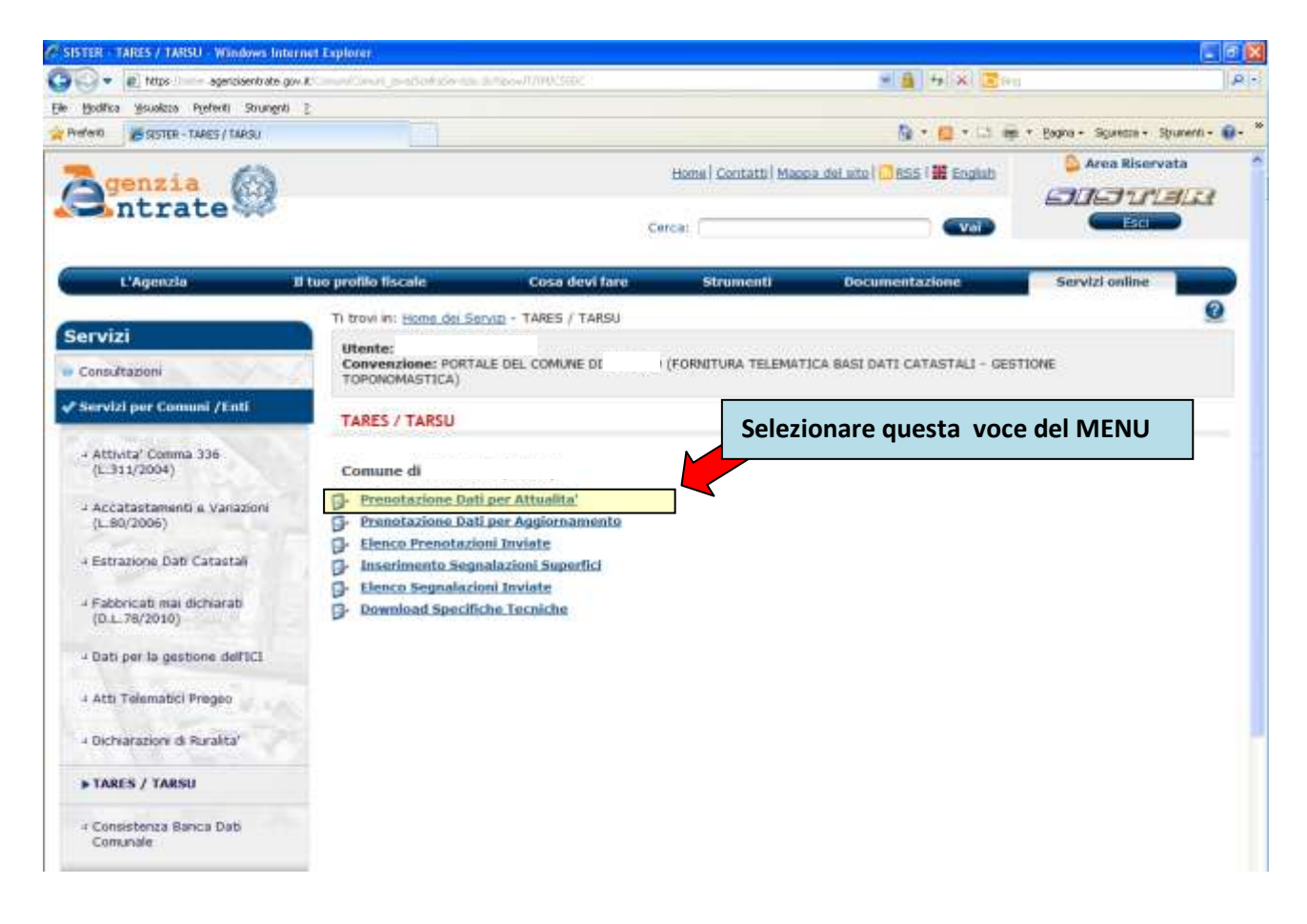

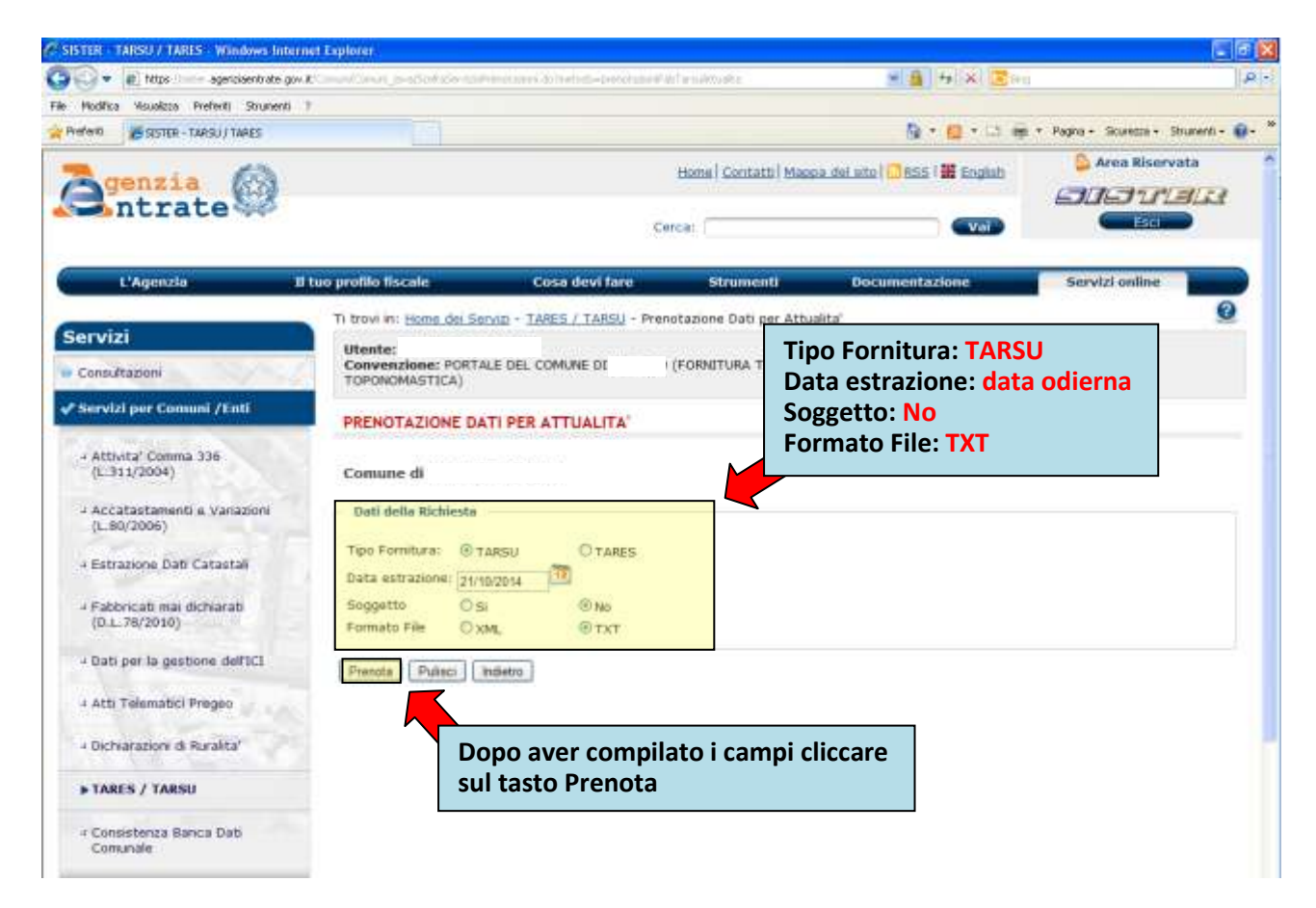

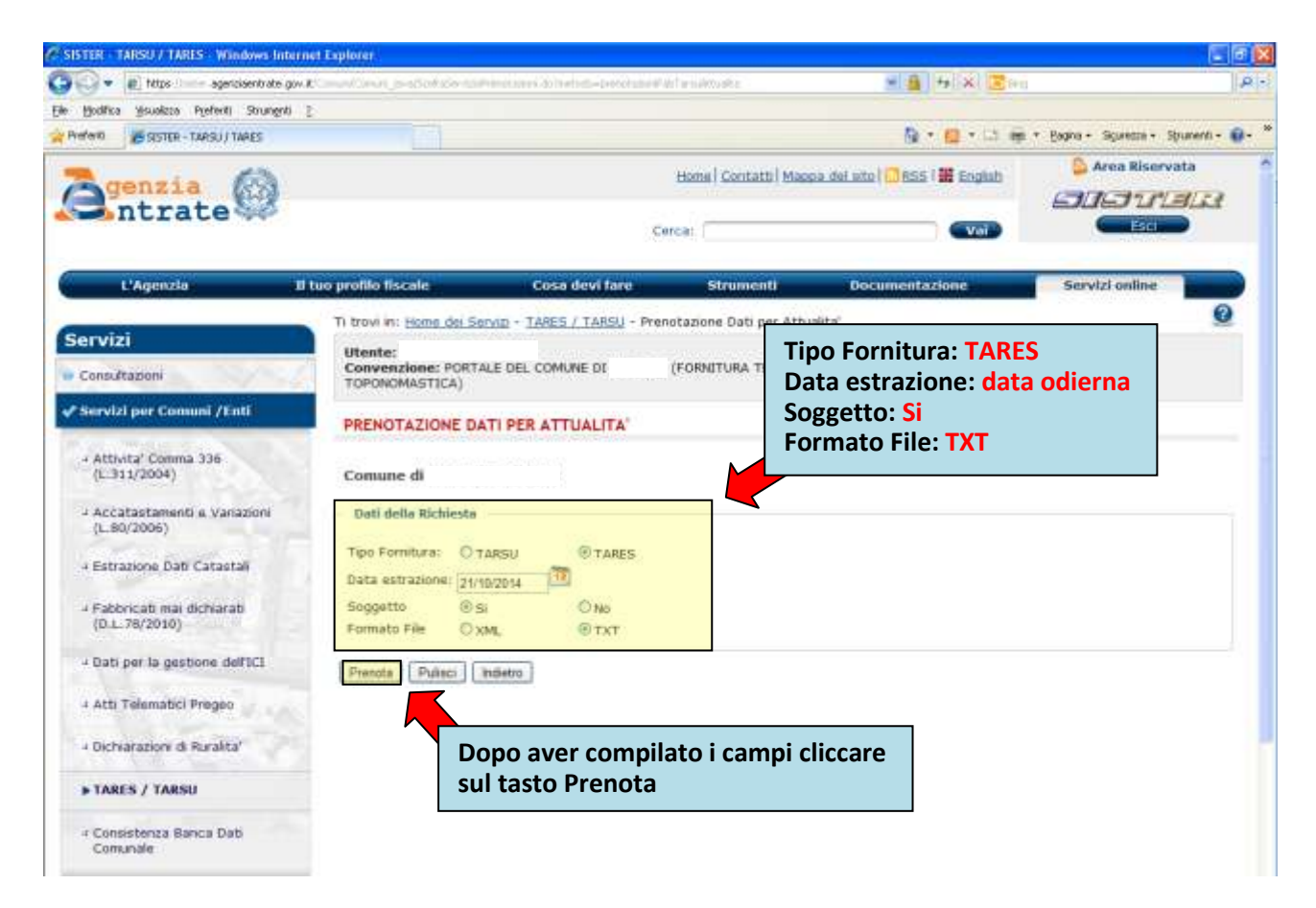

dopo aver effettuato le prenotazioni, bisogna attendere qualche giorno per poterle scaricare con le istruzioni nel capitolo successivo (4.2).

## 4.2. Elenco Prenotazioni Inviate

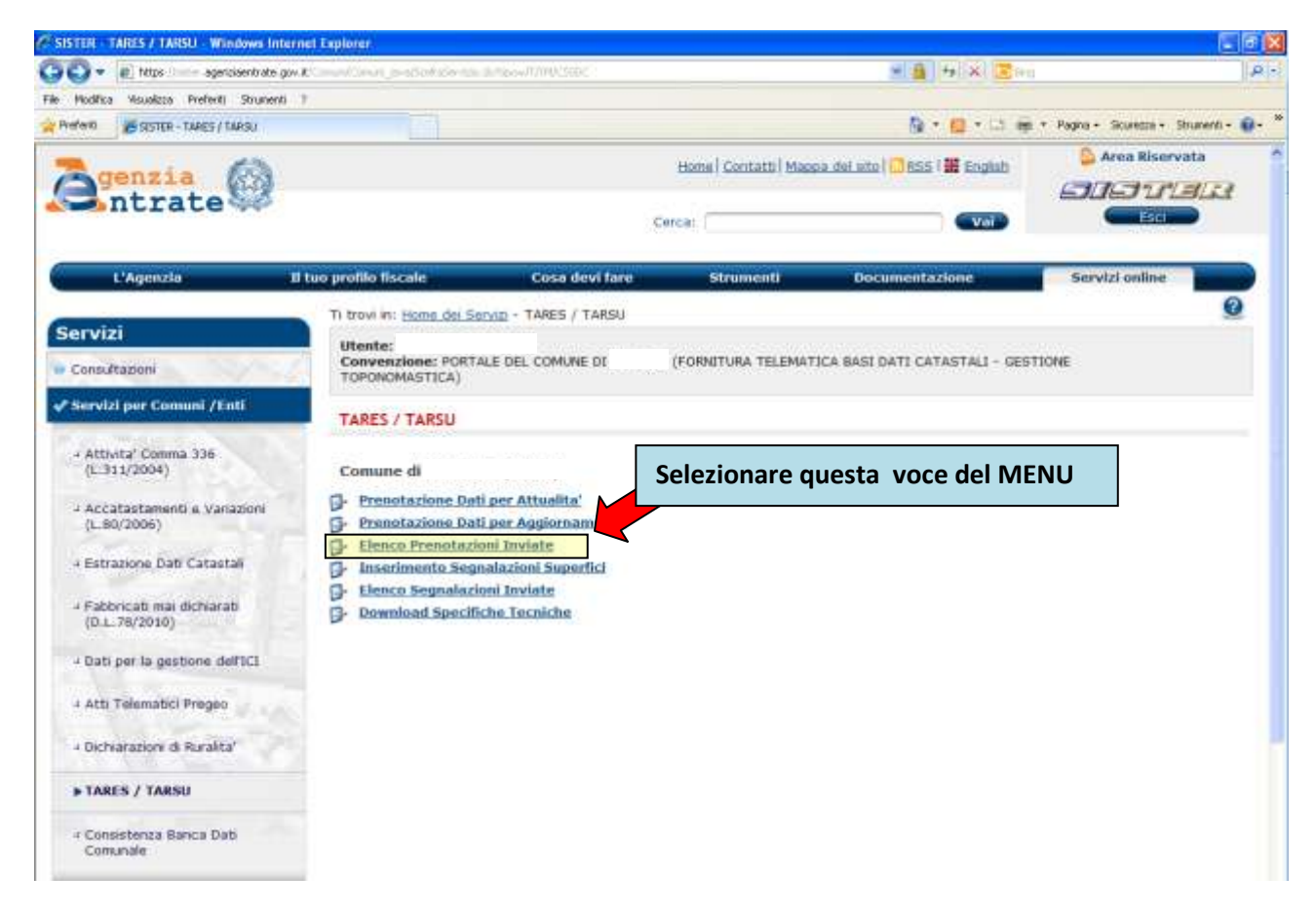

|                                                                                                    | net captorer                   |                                                                                                    |                                                                                                    |                                                                                                    |                                                                                                    |                                                                  |               |
|----------------------------------------------------------------------------------------------------|--------------------------------|----------------------------------------------------------------------------------------------------|----------------------------------------------------------------------------------------------------|----------------------------------------------------------------------------------------------------|----------------------------------------------------------------------------------------------------|------------------------------------------------------------------|---------------|
| 🜍 🔹 💼 https 👘 🥌 agenciaentrate gov                                                                                                    | Read Service                   | s-storics-saminatia                                                                                                    | n i do harbets-interconsa                                                                                                    | oʻsdeN .                                                                                                    | - <u>8</u> +                                                                                                    | × Eren                                                           |               |
| Modifica Visualizza Preferiti Strumenti                                                                                                    | 7.                             |                                                                                                    |                                                                                                    |                                                                                                    |                                                                                                    |                                                                  | -             |
| INTER - TARES / TAREA                                                                                                    |                                | . <u> </u>                                                                                                    |                                                                                                    |                                                                                                    | 0# * E                                                                                                    | * L1 ap * Pagea + Scuretta                                       | + Strunenti - |
| agenzia 🚱                                                                                                    |                                |                                                                                                    |                                                                                                    | Home Cont                                                                                                    | atti   Maopa dei uto   🛄 RSS   🗰                                                                                                    | Engluh 🔑 Area Risi                                               | ervata        |
| Intrate 🚧                                                                                                    |                                |                                                                                                    |                                                                                                    |                                                                                                    |                                                                                                    | 505 u                                                            | rister.       |
|                                                                                                    |                                |                                                                                                    |                                                                                                    | Cerca:                                                                                                    |                                                                                                    | Vol St.                                                          |               |
| t'Annorta                                                                                                    | l tuo urollio li-              | cale                                                                                                    | Cose devid farm                                                                                                    | Strum                                                                                                    | enti Documentazion                                                                                                    | Seputri cella                                                    |               |
|                                                                                                    | divisit whether the            |                                                                                                    |                                                                                                    |                                                                                                    |                                                                                                    |                                                                  | 0             |
| ervizi                                                                                                    | Ti trovi in                    | Home del Serviz +                                                                                                    | TARES / TARSU - I                                                                                                    | Elenco Prenotazio                                                                                                    | oni Driviate                                                                                                    |                                                                  | ~             |
| Cons Stanoni                                                                                                    | Utente:<br>Conven              | zione: PORTA                                                                                                    | caricare tu                                                                                                    | itte le risp                                                                                                    | ooste presenti                                                                                                    | ALI - GESTIONE                                                   |               |
|                                                                                                    | TOPONO                         | MASTICA)                                                                                                    | ell'elenco.                                                                                                    | Cliccand                                                                                                    | o sulla cartella.                                                                                                    |                                                                  |               |
| Servizi per Comuni /Enti                                                                                                    | ELENCO                         | D PRENOTAZ                                                                                                    |                                                                                                    | V.I.                                                                                                    |                                                                                                    |                                                                  |               |
|                                                                                                    |                                |                                                                                                    |                                                                                                    |                                                                                                    |                                                                                                    |                                                                  |               |
| + Attivita' Comma 336                                                                                                    |                                | S                                                                                                    | l accede al                                                                                                    | l'elenco d                                                                                                    | lei file da                                                                                                    |                                                                  |               |
| - Attivita' Comma 336<br>(L.311/2004)                                                                                                    | Comun                          | e di Si                                                                                                    | l accede al<br>caricare.                                                                                                    | l'elenco c                                                                                                    | lei file da                                                                                                    |                                                                  |               |
| <ul> <li>Attivita' Comma 336<br/>(L:311/2004)</li> <li>Accatastamenti a Variazioni<br/>Il sorzobi</li> </ul>                                                                                                    | Comun<br>Pagina 1<br>Dettaolio | e di<br>di 15                                                                                                    | caricare.                                                                                                    | Pata di invin                                                                                                    | State Richiesta                                                                                                    | r Dewelland Rispesta                                             |               |
| <ul> <li>Attivita' Comma 336<br/>(L-311/2004)</li> <li>Accatastamenti e Variazione<br/>(L-80/2006)</li> </ul>                                                                                                    | Comun<br>Pagina 1<br>Dettaglio | e di<br>di 15<br>Tipo Richiesta<br>Deli per TARES Attuali                                                                                                    | I accede al<br>caricare.<br>Ident. Richiesta                                                                                                    | Data di invio                                                                                                    | Stato Richiesta<br>RESPOSTA CONSULTABILE SU FUU FU                                                                                                    | r Download Risposta                                              |               |
| - Attivita' Comma 336<br>(L-311/2004) - Accatastamenti e Variazione<br>(L-80/2006) - Estrazione Dati Catastali                                                                                                    | Comun<br>Pagna 1<br>Dettaglio  | e di Si<br>di 15<br>Tipo Richiesta<br>Deli per TARES Attuali                                                                                                    | I accede al<br>caricare.<br>Ident. Richiesta                                                                                                    | Data di invio                                                                                                    | Stato Richiesta<br>RISPOSTA CONSULTABILE SU FIU FI                                                                                                    | z Download Risposta                                              |               |
|                                                                                                    | Comun<br>Pagina 1<br>Dettaglio | e di Si<br>of 15<br>Tipo Richiesta<br>Deli per TARES Athuei<br>Deli per TARSU Athuei                                                                                                    | Ident. Richiesta                                                                                                    | Data di invio<br>16/10/2014 00.00                                                                                                    | Stato Richiesta<br>RESPOSTA CONSULTABILE SU FIU FI<br>RESPOSTA CONSULTABILE SU FIU FI                                                                                                    | r Download Risposta                                              |               |
| - Attivita' Comma 336<br>(L-311/2004)  - Accatastamenti & Variazioni<br>(L-80/2006)  - Estrazione Dati Catastali<br>- Fabbricati mai dichiarati<br>(D.L.78/2010)                                                          | Comun<br>Pagna 1<br>Dettaglio  | e di Si<br>Gi 15<br>Tipo Richiesta<br>Dati per TARES Atuali<br>Dati per TARES Atuali<br>Dati per TARES Atuali                                                                                                    | I accede al<br>caricare.<br>Ident. Richiesta<br>48 854629<br>18 854629                                                                                                    | Data di invio<br>16/10/2014 00.00<br>16/10/2014 00.00<br>02/10/2014 00.00                                                             | Stato Richiesta<br>RESPOSTA CONSULTABILE SU FOU FO<br>RESPOSTA CONSULTABILE SU FOU FO<br>RESPOSTA CONSULTABILE SU FOU FO                                                                                                    | IES Cownload Risposta                                            |               |
| - Attivita' Comma 336<br>(L-311/2004) - Accatastamenti e Variazioni<br>(L-80/2006) - Estrazione Dati Catastali<br>- Fabbricati mai dichiarati<br>(D.L. 78/2010) - Dati per la gestione dell'ICI                           | Comun<br>Pagna 1<br>Dettaglio  | e di Si<br>Si<br>Si<br>Tipo Richiesta<br>Dati per TARES Atuali<br>Dati per TARES Atuali<br>Dati per TARES Atuali<br>Dati per TARES Atuali                                                                                         | Ident. Richiesta<br>ident. Richiesta<br>ident. 814629<br>ident. 814629 | Data di invio<br>19/10/2014 00.00<br>19/10/2014 00.00<br>02/10/2014 00.00<br>02/10/2014 00.00                                         | Stato Richiesta<br>RESPOSTA CONSULTABILE SU POU PI<br>RESPOSTA CONSULTABILE SU POU PI<br>RESPOSTA CONSULTABILE SU POU PI<br>RESPOSTA CONSULTABILE SU POU PI                                                                                                    | E Download Risposta                                              |               |
|                                                                                                    | Comun<br>Pagna 1<br>Dettaglio  | e di<br>di 15<br>Tipo Richiesta<br>Deli per TARES Atuali<br>Deli per TARES Atuali<br>Deli per TARES Atuali<br>Deli per TARES Atuali<br>Deli per TARES Atuali                                                                      | Ident. Richiesta           tident. Richiesta           tid         854629           tii         854629           tii         854629           tii         854629           tii         854629           tii         854629           tii         878395           tii         878395           tii         879304           tii         874247                                                                                                    | Data di invio<br>16/10/2014 00.00<br>16/10/2014 00.00<br>02/10/2014 00.00<br>02/10/2014 00.00                                         | Stato Richiesta<br>RESPOSTA CONSULTABLE SU FUU FU<br>RESPOSTA CONSULTABLE SU FUU FU<br>RESPOSTA CONSULTABLE SU FUU FU<br>RESPOSTA CONSULTABLE SU FUU FU                                                                                                    | z Download Risposta<br>Les                                       |               |
| - Attivita' Comma 336<br>(L.311/2004) - Accatastamenti e vanazione<br>(L.90/2006) - Estrazione Dati Catastali<br>- Fabbricati mai dichiarati<br>(D.L.78/2010) - Dati per la gestione dell'ICI<br>- Atti Telematici Pregeo | Comun<br>Pagina 1<br>Dettagfio | e di<br>6 15<br>Tipo Richiesta<br>Dati per TARES Attuali<br>Dati per TARES Attuali<br>Dati per TARES Attuali<br>Dati per TARES Attuali<br>Dati per TARES Attuali<br>Dati per TARES Attuali                                        | Ident. Richiesta           1           1           1           1           1           1           1           1           1           1           1           1           1           1           1           1           1           1           1           1           1           1           1           1           1           1           1           1           1           1           1           1           1           1           1           1           1           1           1           1           1           1           1           1           1           1           1           1           1           1           1           1                                                                                                    | Data di invio<br>16/10/2014 00.00<br>16/10/2014 00.00<br>02/10/2014 00.00<br>19/10/2014 00.00                                         | Stato Richiesta<br>Stato Richiesta<br>RESPOSTA CONSULTABILE SU PIU FI<br>RESPOSTA CONSULTABILE SU PIU FI<br>RESPOSTA CONSULTABILE SU PIU FI<br>RESPOSTA CONSULTABILE SU PIU FI<br>RESPOSTA CONSULTABILE SU PIU FI                                                                       | r Download Risposta<br>LES<br>LES<br>LES<br>LES                  |               |
|                                                                                                    | Comun<br>Pagna 1<br>Dettaglio  | e di<br>6 15<br>Tipo Richiesta<br>Dati per TARES Attuali<br>Dati per TARES Attuali<br>Dati per TARES Attuali<br>Dati per TARES Attuali<br>Dati per TARES Attuali<br>Dati per TARES Attuali                                        | Ident. Richiesta           Ident. Richiesta           10           10           10           10           10           10           10           10           10           10           11           12           13           14           15           15           16           17           16           17           16           17           16           17           17           18           17           18           17           18           17           18           17           18           17           18           17           18           17           18           18           19           10           11           12           13           14           15           15           16 <td>Data di invio<br/>14/10/2014 00.00<br/>16/10/2014 00.00<br/>02/10/2014 00.00<br/>19/00/2014 00.00<br/>19/00/2014 00.00</td> <td>Stato Richiesta<br/>Stato Richiesta<br/>RESPOSTA CONSULTABILE SU PEU PE<br/>RESPOSTA CONSULTABILE SU PEU PE<br/>RESPOSTA CONSULTABILE SU PEU PE<br/>RESPOSTA CONSULTABILE SU PEU PE<br/>RESPOSTA CONSULTABILE SU PEU PE</td> <td>III Download Risposta<br/>IIII IIIIIIIIIIIIIIIIIIIIIIIIIIIIIIII</td> <td></td>                                                                                                    | Data di invio<br>14/10/2014 00.00<br>16/10/2014 00.00<br>02/10/2014 00.00<br>19/00/2014 00.00<br>19/00/2014 00.00                     | Stato Richiesta<br>Stato Richiesta<br>RESPOSTA CONSULTABILE SU PEU PE<br>RESPOSTA CONSULTABILE SU PEU PE<br>RESPOSTA CONSULTABILE SU PEU PE<br>RESPOSTA CONSULTABILE SU PEU PE<br>RESPOSTA CONSULTABILE SU PEU PE                                                                       | III Download Risposta<br>IIII IIIIIIIIIIIIIIIIIIIIIIIIIIIIIIII   |               |
|                                                                                                    | Comun<br>Pagna 1<br>Dettaglio  | e di<br>G 15<br>Tipo Richiesta<br>Dati per TARES Atuali<br>Dati per TARES Atuali<br>Dati per TARES Atuali<br>Dati per TARES Atuali<br>Dati per TARES Atuali<br>Dati per TARES Atuali                                              | Ident. Richiesta           Ident. Richiesta           10           10           10           10           10           10           10           10           10           10           10           11           12           13           14           15           15           16           17           16           17           16           17           16           17           18           17           18           18           19           10           11           12           13           14           15           16           16           17           18           19           10           11           12           13           14           15           14           15           15 <td>Data di invio<br/>14/10/2014 00.00<br/>16/10/2014 00.00<br/>02/10/2014 00.00<br/>19/09/2014 00.00<br/>19/09/2014 00.00</td> <td>Stato Richiesta<br/>RESPOSTA CONSULTABILE SU PEU PI<br/>RESPOSTA CONSULTABILE SU PEU PI<br/>RESPOSTA CONSULTABILE SU PEU PI<br/>RESPOSTA CONSULTABILE SU PEU PI<br/>RESPOSTA CONSULTABILE SU PEU PI<br/>RESPOSTA CONSULTABILE SU PEU PI</td> <td>r Download Risposta<br/>LES</td> <td></td>                                                                                                    | Data di invio<br>14/10/2014 00.00<br>16/10/2014 00.00<br>02/10/2014 00.00<br>19/09/2014 00.00<br>19/09/2014 00.00                     | Stato Richiesta<br>RESPOSTA CONSULTABILE SU PEU PI<br>RESPOSTA CONSULTABILE SU PEU PI<br>RESPOSTA CONSULTABILE SU PEU PI<br>RESPOSTA CONSULTABILE SU PEU PI<br>RESPOSTA CONSULTABILE SU PEU PI<br>RESPOSTA CONSULTABILE SU PEU PI                                                       | r Download Risposta<br>LES                                       |               |
|                                                                                                    | Comun<br>Pagna 1<br>Dettaglio  | e di Si<br>Tipe Richiesta<br>Dati per TARES Atuali<br>Dati per TARES Atuali<br>Dati per TARES Atuali<br>Dati per TARES Atuali<br>Dati per TARES Atuali<br>Dati per TARES Atuali<br>Dati per TARES Atuali<br>Dati per TARES Atuali | Ident. Richiesta           Ident. Richiesta           16           854620           16           854620           16           854620           16           854620           16           854620           16           854620           16           879395           16           879394           16           879394           16           879394           16           879394           17           18           969441                                                                                                    | Data di invio<br>14/10/2014 00.00<br>16/10/2014 00.00<br>02/10/2014 00.00<br>02/10/2014 00.00<br>19/09/2014 00.00<br>04/09/2014 00.00 | Stato Richiesta<br>Stato Richiesta<br>RESPOSTA CONSULTABILE SU PIU FI<br>RESPOSTA CONSULTABILE SU PIU FI<br>RESPOSTA CONSULTABILE SU PIU FI<br>RESPOSTA CONSULTABILE SU PIU FI<br>RESPOSTA CONSULTABILE SU PIU FI<br>RESPOSTA CONSULTABILE SU PIU FI<br>RESPOSTA CONSULTABILE SU PIU FI | E Download Risposta<br>LES C C C C C C C C C C C C C C C C C C C |               |

| Modifica Visualizza Preferiti Strumenti       | 7                                      |                 |                                |                      |                            |                              |               |                       |                    |
|-----------------------------------------------|----------------------------------------|-----------------|--------------------------------|----------------------|----------------------------|------------------------------|---------------|-----------------------|--------------------|
| ren 😸 SISTER - Editatione Dati Catad          | isk.                                   |                 |                                |                      |                            | 1                            | 9 • 🗧 • 🖬 🖷   | * Pagna + Sicureara + | Strumenti - 📦 - 🏁  |
| genzia<br>ntrate                              |                                        |                 |                                | Home   Conta         | tti   Maopa                | del uto   🛄 B                | SS   # Englub | Area Riser            | vata<br>IELEE<br>I |
| L'Agenzia                                     | Il tuo profilo fiscale                 | î               | Cosa devi fare                 | Strume               | nti                        | Docume                       | ntazione      | Servizi online        |                    |
| ervizi<br>Consultazioni                       | Utente:<br>Convenzione:<br>TOPONOMASTI | PORTALE DEL     | otrazione Dati Ca<br>COMUNE DI | itastal) - Elenco Pr | Inotazioni )<br>RELEMATICI | inviate - Est<br>A BASI DATI | C Flenco c    | lei file da           | g                  |
| Servizi per Comuni /Enti                      | DETTAGLIO                              |                 |                                |                      |                            |                              | scaricar      | o nroconti            |                    |
| - Attivita' Comma 336<br>(L:311/2004)         | Comune di                              |                 |                                |                      |                            |                              | in una c      | artella               |                    |
| Accatastamenti e Variazioni<br>(L.80/2006)    | Tipo Richiesta I                       | dent. Richiesta | Data di invio                  | Data Acquisizione    | Progressiv                 | o File                       |               |                       |                    |
| + Estrazione Dati Catastali                   | TARSU                                  | 884629          | 16/10/2014 D0.00               |                      | 1                          |                              |               |                       |                    |
| 4 Fabbricati mai dichiarati<br>(D.L. 78/2010) | TARSU                                  | 884629          | 16/10/2014 00.00               |                      |                            |                              |               |                       |                    |
| - Dati per la gestione dell'ICI               | TAISU                                  | 884629          | 16/10/2014 00.00               |                      | - A-                       |                              |               |                       |                    |
| + Atti Telematici Pregeo                      |                                        |                 |                                |                      |                            |                              |               |                       |                    |
| 4 Dichiarazioni di Rurakta'                   |                                        |                 |                                |                      |                            |                              |               |                       |                    |
| • TARES / TARSU                               |                                        |                 |                                |                      |                            |                              |               |                       |                    |
| - Consistenza Banca Dati                      |                                        |                 |                                |                      |                            |                              |               |                       |                    |